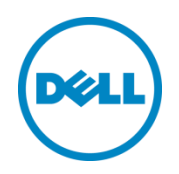

# Unattended Installation of Windows Operating Systems on Dell PowerEdge Servers by Using Lifecycle Controller

This Dell Technical White Paper describes the capabilities of Lifecycle Controller to install an operating system in Manual and unattended mode (by using an OS configuration file) on the Dell PowerEdge servers.

Dell Engineering January 2014

**Rochak Gupta** 

Sumanth Vidyadhara

Sheshadri P.R. Rao

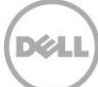

THIS WHITE PAPER IS FOR INFORMATIONAL PURPOSES ONLY, AND MAY CONTAIN TYPOGRAPHICAL ERRORS AND TECHNICAL INACCURACIES. THE CONTENT IS PROVIDED AS IS, WITHOUT EXPRESS OR IMPLIED WARRANTIES OF ANY KIND.

© 2014 Dell Inc. All rights reserved. Reproduction of this material in any manner whatsoever without the express written permission of Dell Inc. is strictly forbidden. For more information, contact Dell.

Dell, the DELL logo, and the DELL badge are trademarks of Dell Inc. Symantec, NetBackup, and Backup Exec are trademarks of Symantec Corporation in the U.S. and other countries. Microsoft, Windows, and Windows Server are registered trademarks of Microsoft Corporation in the United States and/or other countries. Other trademarks and trade names may be used in this document to refer to either the entities claiming the marks and names or their products. Dell disclaims any proprietary interest in the marks and names of others.

### Trademarks used in this text:

Dell<sup>™</sup>, the Dell logo, Dell Boomi<sup>™</sup>, Dell Precision<sup>™</sup>, OptiPlex<sup>™</sup>, Latitude<sup>™</sup>, PowerEdge<sup>™</sup>, PowerVault<sup>™</sup>, PowerConnect<sup>™</sup>, OpenManage<sup>™</sup>, EqualLogic<sup>™</sup>, Compellent<sup>™</sup>, KACE<sup>™</sup>, FlexAddress<sup>™</sup>, Force10<sup>™</sup> and Vostro<sup>™</sup> are trademarks of Dell Inc. Other Dell trademarks may be used in this document. Cisco Nexus®, Cisco MDS<sup>®</sup>, Cisco NX-05<sup>®</sup>, and other Cisco Catalyst<sup>®</sup> are registered trademarks of Cisco System Inc. EMC VNX<sup>®</sup>, and EMC Unisphere<sup>®</sup> are registered trademarks of EMC Corporation. Intel<sup>®</sup>, Pentium<sup>®</sup>, Xeon<sup>®</sup>, Core<sup>®</sup> and Celeron<sup>®</sup> are registered trademarks of Intel Corporation in the U.S. and other countries. AMD<sup>®</sup> is a registered trademark and AMD Opteron<sup>™</sup>, AMD Phenom<sup>™</sup> and AMD Sempron<sup>™</sup> are trademarks of Advanced Micro Devices, Inc. Microsoft<sup>®</sup>, Windows<sup>®</sup>, Windows Server<sup>®</sup>, Internet Explorer<sup>®</sup>, MS-DOS<sup>®</sup>, Windows Vista<sup>®</sup> and Active Directory<sup>®</sup> are either trademarks or registered trademarks of Microsoft Corporation in the United States and/or other countries. Red Hat® and Red Hat® Enterprise Linux<sup>®</sup> are registered trademarks of Red Hat, Inc. in the United States and/or other countries. Novell<sup>®</sup> and SUSE<sup>®</sup> are registered trademarks of Novell Inc. in the United States and other countries. Oracle® is a registered trademark of Oracle Corporation and/or its affiliates. Citrix<sup>®</sup>, Xen<sup>®</sup>, XenServer<sup>®</sup> and XenMotion<sup>®</sup> are either registered trademarks or trademarks of Citrix Systems, Inc. in the United States and/or other countries. VMware®, Virtual SMP®, vMotion®, vCenter<sup>®</sup> and vSphere<sup>®</sup> are registered trademarks or trademarks of VMware, Inc. in the United States or other countries. IBM® is a registered trademark of International Business Machines Corporation. Broadcom® and NetXtreme® are registered trademarks of Broadcom Corporation. Qlogic is a registered trademark of QLogic Corporation. Other trademarks and trade names may be used in this document to refer to either the entities claiming the marks and/or names or their products and are the property of their respective owners. Dell disclaims proprietary interest in the marks and names of others.

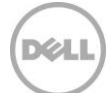

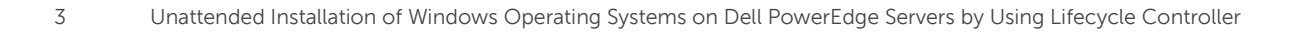

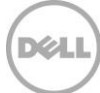

# Contents

| Ex  | ecutiv  | e Summary                                                             | 5  |
|-----|---------|-----------------------------------------------------------------------|----|
| Int | roduc   | tion                                                                  | 6  |
| 1   | Unat    | ttended OS Installation Using Lifecycle Controller—Process Flow chart | 7  |
| 2   | Unat    | ttended Installation of Operating System                              | 8  |
| 3   | Supp    | ported Operating Systems                                              | 22 |
|     | 3.1     | Configuring RAID                                                      | 22 |
|     | 3.2     | Updating Driver Pack                                                  | 22 |
|     | 3.3     | Selecting an Operating System not Available in the List               | 23 |
|     | 3.4     | Attaching Virtual Media                                               | 23 |
|     | 3.5     | Conclusion                                                            | 23 |
| An  | nexur   | e                                                                     | 24 |
| 4   | Crea    | iting an Answer File Using Windows System Image Manager (WSIM)        | 25 |
|     | 4.1     | Adding Windows Image to WSIM                                          | 27 |
|     | 4.2     | Creating New Answer File or OS Configuration File                     | 29 |
|     | 4.3     | Setting Regional and Language Options                                 |    |
|     | 4.4     | Joining a Domain                                                      |    |
|     | 4.5     | Configuring Hard Disk Drive (HDD)                                     |    |
|     | 4.6     | Changing Computer Name                                                | 45 |
|     | 4.7     | Adding Product Key                                                    | 46 |
|     | 4.8     | Editing Full Name and Organization Details                            | 47 |
| Fu  | rther F | References                                                            | 48 |

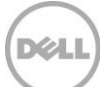

# **Executive Summary**

Although we have many methods to install an operating system (OS) using embedded management software such as Lifecycle Controller (GUI), Remote Enablement using WS-Man, Systems Build and Update Utility, and default manual installation, the method of installing an OS requires manual intervention at some stage during deployment. Traditional or manual OS deployment by using Lifecycle Controller requires you to be present throughout the OS installation process. Lifecycle Controller (release 1.3 and later) provides an infrastructure for OS Deployment loaders to consume the OS configurations file for installation and continue OS deployment with minimal manual intervention.

This white paper aims to provide detailed information about the Unattended OS deployment feature available in Lifecycle Controller, such as WS-Man and RACADM.

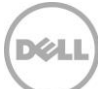

# Introduction

The OS deployment feature in Lifecycle Controller enables you to install an OS and the relevant drivers by completing few easy tasks. Using the **OS Deployment** page, you can deploy:

- Dell-supported OS (the Dell-supported drivers are automatically installed)
- Customized OS (the Dell-supported drivers are automatically installed)
- Any other OS (necessary drivers must be manually installed)

If a RAID is not already configured then the **OS Deployment** wizard in Lifecycle controller enables you to configure RAID before installing an OS.

Windows System Image Manager (WSIM) allows you to create OS configuration (.xml answer) files. The unattended installation feature of Lifecycle Controller consumes OS configuration or 'answer' file and makes the answer file available to OS loader, where, minimal user input (on the basis of OS configuration file) is required during the OS installation process.

**Note**: Currently, Lifecycle Controller version 1.4 limits this support only to Windows OSs for unattended installation.

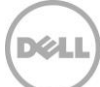

# Unattended OS Installation Using Lifecycle Controller— Process Flow chart

1

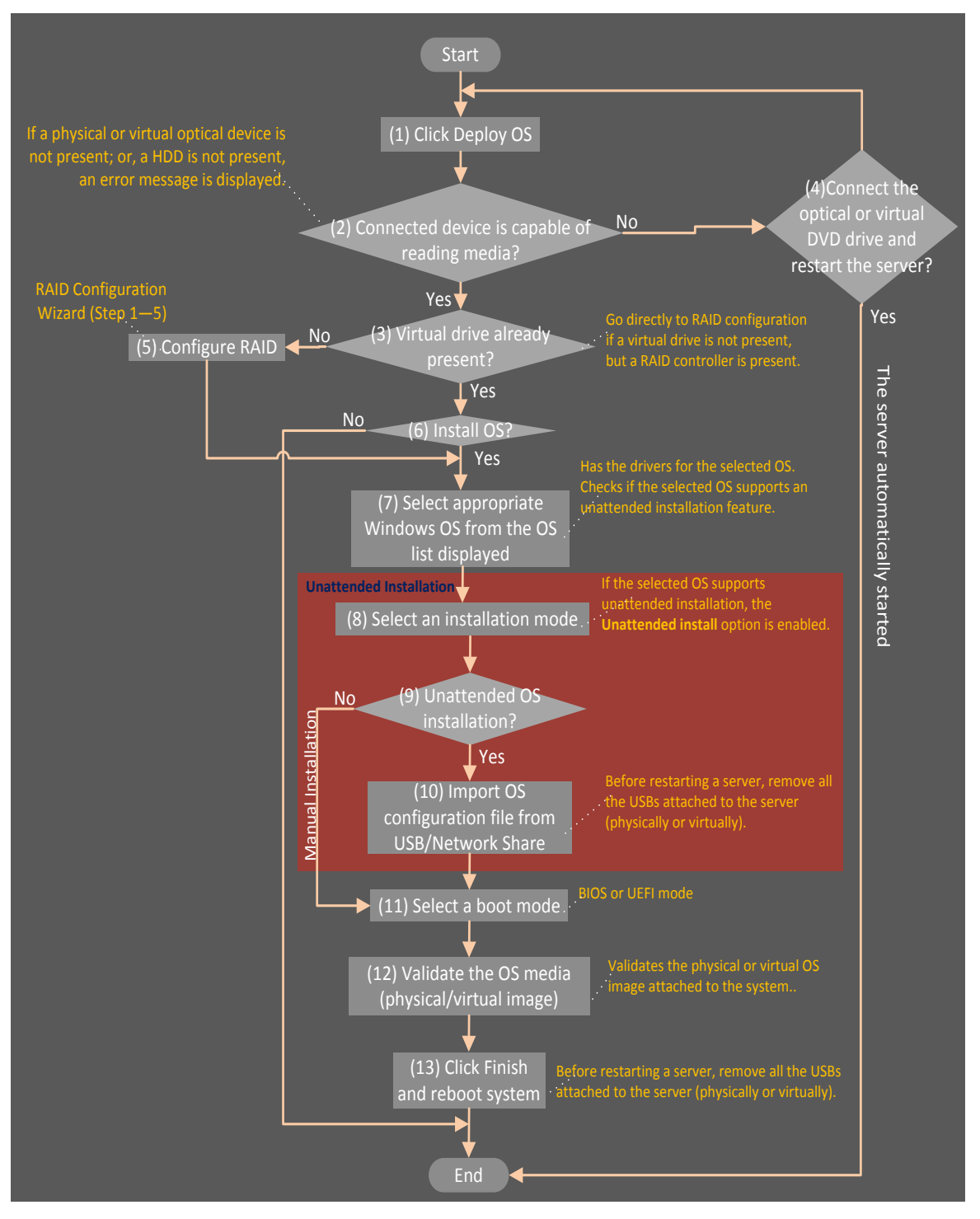

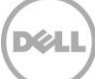

# Unattended Installation of Operating System

Before performing unattended OS installation, make sure that the following prerequisites are met:

- OS configurations file (also known as unattended file or .xml answer file) is created using Windows System Image Manager (WSIM) or similar tools provided by Windows. To create Operating system configurations file, refer to the Annexure section.
- OS configurations file is copied to a USB drive or Network share (CIFS/ NFS) for Lifecycle Controller to import.
- Optical DVD drive with OS media is connected to the server, or a virtual disk (.ISO image) is attached to the server (For more information, see the Attaching Virtual Media section).
- Software RAID controller is enabled or PERC controller is installed, and a minimum number of hard disk drives (HDDs) are available for creating a virtual disk. If the RAID is not already configured then the OS Deployment wizard in Lifecycle controller enables you to configure RAID before installing an OS.

To install an OS using the Unattended Install mode:

Step 1: During power-on-self-test (POST), start Lifecycle Controller by pressing <F10>.

Step 2: After Lifecycle Controller is started, in the navigation menu, click OS Deployment.

| Lifecycle Controller                                       | Unified Server Configurator Help   About   Exit                                                                                     |  |
|------------------------------------------------------------|----------------------------------------------------------------------------------------------------|--|
| Home<br>Lifecycle Log                                      | OS Deployment                                                                                                    |  |
| Firmware Update<br>Hardware Configuration<br>OS Deployment | Use the Operating System (OS) Deployment page to launch a wizard that guides a user through the<br>deployment process.<br>Deploy OS |  |
| Platform Restore<br>Hardware Diagnostics<br>Settings       |                                                                                                    |  |
| System Setup                                               |                                                                                                    |  |
| PowerEdge R720xd<br>Service Tag : 80S7NW1                  |                                                                                                    |  |

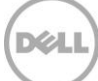

Step 3: In the working pane, click Deploy OS.

OS deployment logic verifies whether or not an Optical DVD drive is connected to the server or a virtual DVD drive is attached to the server. Also, the presence of a virtual disk is checked. It is recommended that you have the necessary hard disk drives in the system.

| Lifecycle Controller                     | Unified Server Configurator H                                                                                     | elp   About   Exit |
|------------------------------------------|----------------------------------------------------------------------------------------------------|--------------------|
| Home                                     | OS Deployment                                                                                                    |                    |
| Lifecycle Log                            |                                                                                                    |                    |
| Firmware Update                          | Use the Operating System (OS) Deployment page to launch a wizard that guides a user through<br>deployment process | 1 the              |
| Hardware Configuration                   |                                                                                                    |                    |
| OS Deployment                            | Information                                                                                                    |                    |
| Platform Restore                         | OS Deployment                                                                                                    |                    |
| Hardware Diagnostics                     | Operation is in progress. Please wait.                                                                            |                    |
| Settings                                 |                                                                                                    |                    |
| System Setup                             |                                                                                                    |                    |
|                                          |                                                                                                    |                    |
|                                          |                                                                                                    |                    |
|                                          |                                                                                                    |                    |
|                                          |                                                                                                    |                    |
|                                          |                                                                                                    |                    |
|                                          |                                                                                                    |                    |
|                                          |                                                                                                    |                    |
|                                          |                                                                                                    |                    |
|                                          |                                                                                                    |                    |
| PowerEdge R720xd<br>Service Tag: 80S7NW1 |                                                                                                    |                    |

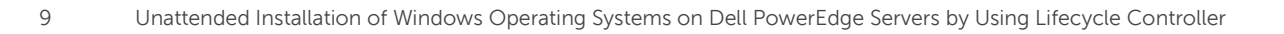

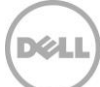

**Step 4**: After clicking **Deploy OS**, if an optical DVD drive is connected or a virtual DVD is attached and virtual disk is already present, then the **Step 1 of 6**: **Select Deployment Path** page is displayed. If a virtual disk is already configured, select **Go Directly to OS Deployment**, and then click **Next**. Alternatively, select **Configure RAID First** and click **Next** to configure RAID, after which continue installing an OS. For more information, see the "Configuring RAID" section in the white paper.

| Select Deployment path     | OS Deployment: Deploy OS                          |
|----------------------------|---------------------------------------------------|
| Select an Operating System |                                                   |
| Select Installation Mode   | Step 1 of 6: Select Deployment path               |
| Select Boot Mode           | Select OS Deployment Path                         |
| Insert OS Media            | Configure RAD First                               |
| Reboot the System          | <ul> <li>Go Directly to OS Deployment.</li> </ul> |
|                            |                                                   |
|                            |                                                   |

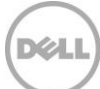

| Select Deployment path 🖌 🗸 | OS Deployment: Deploy OS                                                                                                    |      |
|----------------------------|----------------------------------------------------------------------------------------------------|------|
| Select an Operating System | Step 2 of 6: Select an Operating System                                                                                                    |      |
| Select Boot Mode           | Available Operating Systems                                                                                                    |      |
| insert OS Media            | Microsoft Windows Server 2012                                                                                                    | •    |
| Reboot the System          | <ul> <li>Microsoft Windows Server 2008 x64 with SP2</li> <li>Microsoft Windows Server 2008 R2 with SP1</li> <li>Microsoft Windows Small Business Server 2011</li> <li>Red Hat Enterprise Linux 5.9 x86</li> <li>Red Hat Enterprise Linux 5.9 x64</li> <li>Red Hat Enterprise Linux 6.4 x64</li> <li>SuSE Enterprise Linux 10 SP4 x64</li> <li>SuSE Enterprise Linux 11 SP2 x64</li> <li>VMware ESXi 5.0 U2 HDD</li> <li>VMware ESXi 5.1 U1 HDD</li> <li>Xen Server 6.1</li> </ul> | •    |
| PowerEdge R720xd           | Cancel Back                                                                                                    | Next |

Step 5: Lifecycle Controlle displays a list of Dell-supported OSs.

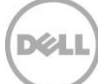

Step 6: Select the OS to be installed and click Next.

#### Note:

- a) The list of Dell-supported OS changes on the basis of driver packs updated on the system. To update to a latest driver pack, see the Updating Driver Pack section.
- b) For Citrix and ESXi operating systems, it is recommended to use Dell-customized OS images.
- c) The software RAID controller supports the installation of only Windows OSs.

| Lifecycle Controller                      | Unified Server Configurator                                                                                                    | Help   About   Exit |
|-------------------------------------------|----------------------------------------------------------------------------------------------------|---------------------|
| Select Deployment path                    | OS Deployment: Deploy OS                                                                                                    |                     |
| Select an Operating System                |                                                                                                    |                     |
| Select Installation Mode                  | Step 2 of 6: Select an Operating System                                                                                                    |                     |
| Select Boot Mode                          | Available Operating Systems                                                                                                    |                     |
| Insert OS Media                           | Microsoft Windows Server 2012                                                                                                    |                     |
| Reboot the System                         | <ul> <li>Microsoft Windows Server 2012 R2</li> <li>Microsoft Windows Server 2008 x86 with SP2</li> <li>Microsoft Windows Server 2008 R2 with SP2</li> <li>Microsoft Windows Server 2008 R2 with SP1</li> <li>Red Hat Enterprise Linux 5.9 x86</li> <li>Red Hat Enterprise Linux 5.9 x64</li> <li>Red Hat Enterprise Linux 6.4 x64</li> <li>SuSE Enterprise Linux 11 SP3 x64</li> <li>VMware ESXi 5.1U1</li> <li>VMware ESXi 5.5</li> <li>Xen Server 6.2</li> <li>Any Other Operating System</li> </ul> |                     |
| PowerEdge R720xd<br>Service Tag : 80S7NW1 | Cancel                                                                                                    | Back Next           |

**Step 7**: After clicking Next the OS drivers for the selected OS will get copied to a temporary drive from which the OS installer picks up the driver for auto installation. This process will take few minutes to complete based on the number of drivers and their size.

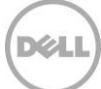

| Select Deployment path 🛛 🗸 | OS Deployment: Deploy OS                                                                           |   |
|----------------------------|----------------------------------------------------------------------------------------------------|---|
| Select an Operating System |                                                                                                    |   |
| elect Installation Mode    | Step 2 of 6: Select an Operating System                                                            |   |
| elect Boot Mode            | Available Operating Systems                                                                        |   |
| sert OS Media              | Information                                                                                        | - |
|                            | Preparing drivers for the selected operating system. This operation will take less than 5 minutes. |   |
|                            | O VMware ESXi 5.0 U2 HDD<br>O VMware ESXi 5.1 U1 HDD<br>O Xen Server 6.1                           |   |

**Step 8**: On the **Step 3 of 6: Select Installation Mode** page, select one of the supported installation modes for the selected OS Installation.

#### Note:

- a) Currently, Lifecycle Controller is limited to supporting unattended OS installation on Windows-based operating systems. If a Windows OS is selected for OS deployment, the **Unattended Install** option will be available.
- b) If you click Manual Install, and then click Next, the Step 4 of 6: Select Boot Mode page is displayed. Alternatively, if Unattended install is selected, the Step 3a of 6: Select installation mode page is displayed, where Lifecycle Controller provides option for importing OS configuration file from a USB drive or network share.

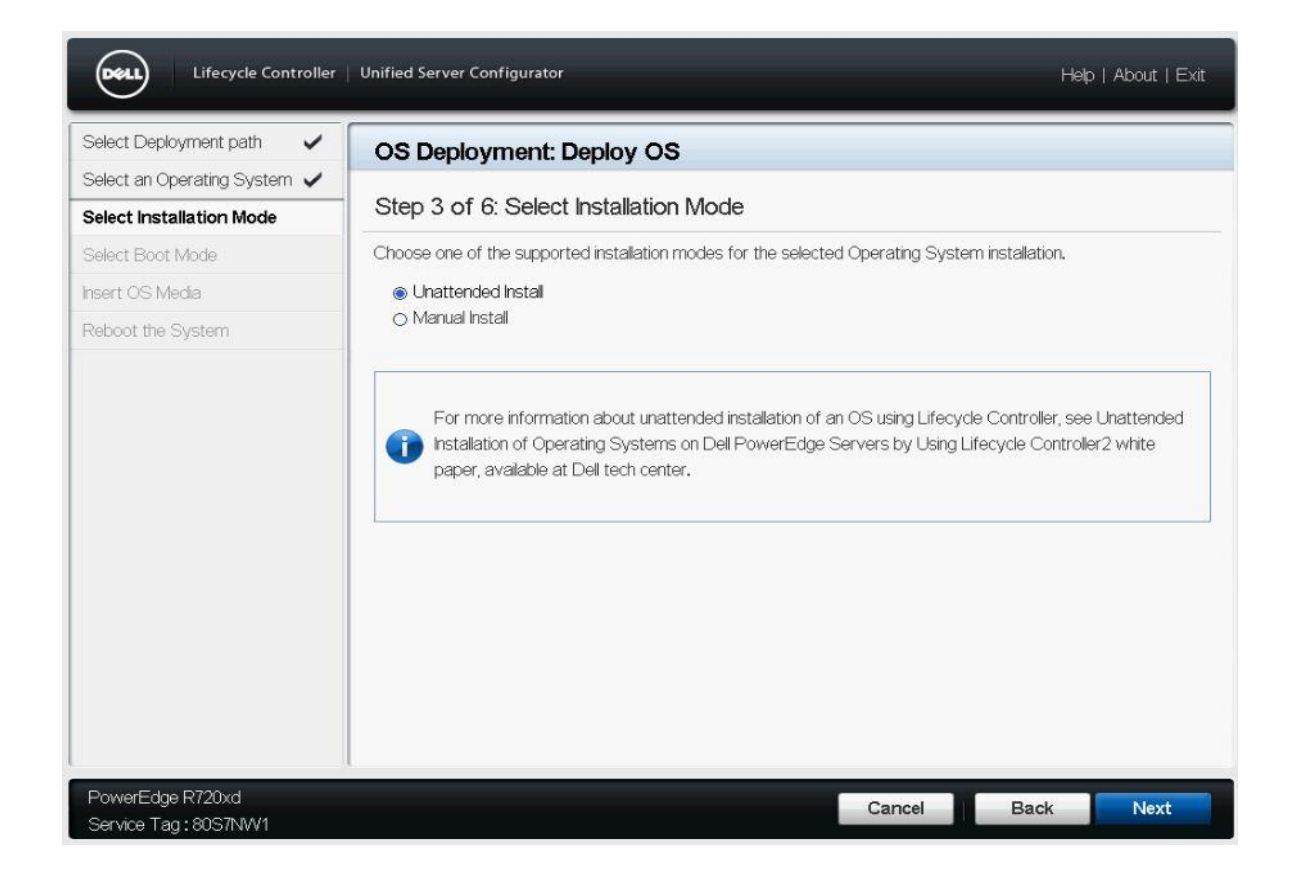

**Step 9**: On the **Step 3a of 6: Select Installation Mode** page, select either a USB drive or network share to import the OS configuration file, and then click **Next**.

### Prerequisite:

- a) Lifecycle Controller will accept only an OS configuration file named "autounattend.xml".
- b) The OS configurations file must be created only by using Windows System Image Manager (WSIM) or similar tools provided by Microsoft. To create an OS configurations file, refer to Annexure.
- c) The OS configuration file will be copied from a USB or network share (CIFS or NFS) by Lifecycle Controller —based on the source you have selected.

| Lifecycle Controller                                  | Unified Server Configurator                                                                                                    |                                        | 1        | Help   About   Exit |
|-------------------------------------------------------|----------------------------------------------------------------------------------------------------|----------------------------------------|----------|---------------------|
| Select Deployment path 🗸 Select an Operating System 🗸 | OS Deployment: Deploy                                                                                                    | os                                     |          |                     |
| Select Installation Mode                              | Step 3a of 6: Select Install                                                                                                    | ation Mode                             |          |                     |
| Select Boot Mode                                      | Select and enter the location to impor                                                                                                    | t the operating system configuratio    | n file.  |                     |
| Reboot the System                                     | Select Device<br>File Path<br>O Network Share<br>© CIFS<br>O NFS<br>Share Name<br>Domain and User Name<br>Password<br>File Path<br>Test Network Connection | DELL (Virtual Floppy) Autounattend.xml |          |                     |
| PowerEdge R720xd<br>Service Tag: 80S7NW1              |                                                                                                    | Can                                    | cel Back | Next                |

Note: After you click Next, a message is displayed as shown in the sample screen shot here.

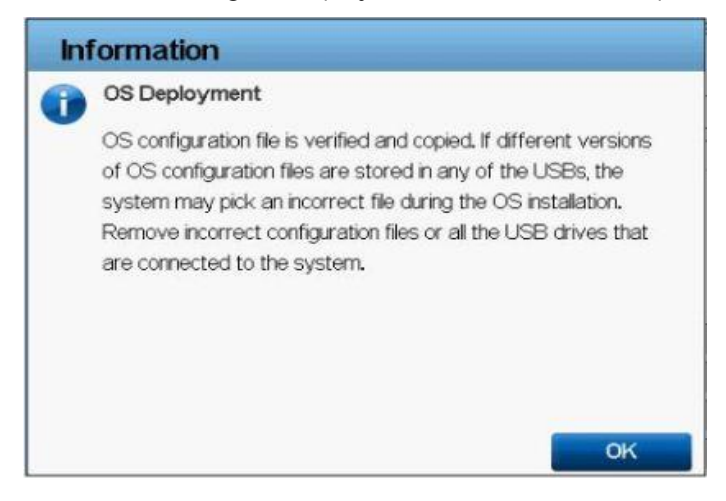

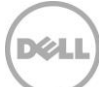

### Note:

a. If an incorrect file path is entered, or if file does not exist at the specified location, an error message will be displayed.

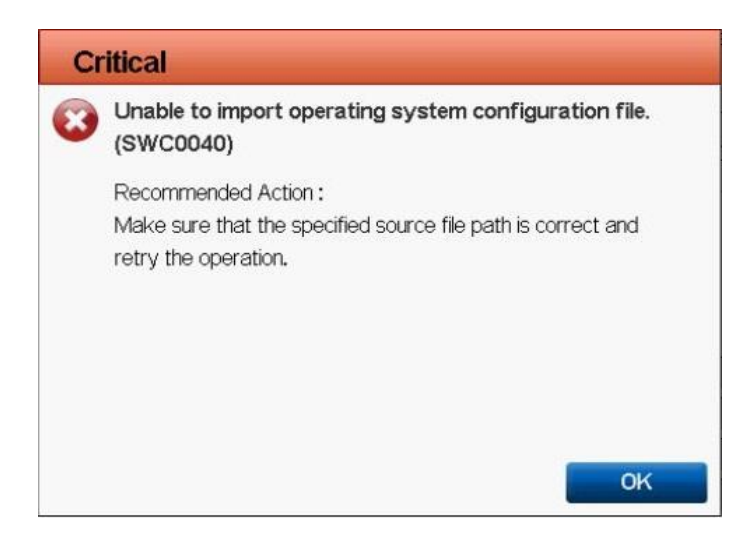

b. If an invalid OS configuration file is detected, a warning message will be displayed. Make sure the OS configuration file is valid and named as "autounattend.xml".

| Wa | rning                                                                                                    |
|----|----------------------------------------------------------------------------------------------------|
|    | Unable to validate operating system                                                                                |
| -  | The configuration file is corrupted or<br>is not valid. Retry with a valid<br>operating system configuration file. |
|    | ок                                                                                                    |

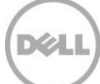

**Step 10**: On the **Step 4 of 6**: **Select Boot Mode** page, Lifecycle Controller displays two Boot modes—UEFI and BIOS. Select an appropriate boot mode option and click **Next**.

**NOTE:** If a selected operating system does not support UEFI mode, then UEFI option is grayed out.

| elect Deployment path       | OS Deployment: Deploy OS                                                             |  |  |
|-----------------------------|--------------------------------------------------------------------------------------|--|--|
| elect an Operating System 🗸 |                                                                                      |  |  |
| elect Installation Mode 🛛 🗸 | Step 4 of 6: Select Boot Mode                                                        |  |  |
| elect Boot Mode             | Select one of the supported boot modes for installing the selected operating system. |  |  |
| ert OS Media                | o UEFI<br>⊛ BIOS                                                                     |  |  |
| eboot the System            |                                                                                      |  |  |
|                             |                                                                                      |  |  |
|                             |                                                                                      |  |  |

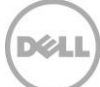

| Lifecycle Controller                       | Unified Server Configurator                  |        | Hel  | o   About   Exit |
|--------------------------------------------|----------------------------------------------|--------|------|------------------|
| Select Deployment path                     | OS Deployment: Deploy OS                     |        |      |                  |
| Select an Operating System                 | Step 5 of 6: Insert OS Media                 |        |      |                  |
| Select Boot Mode                           | Insert the following media, then click Next: |        |      |                  |
| Insert OS Media                            | Microsoft Windows Server 2012                |        |      |                  |
| Reboot the System                          |                                              |        |      |                  |
|                                            |                                              |        |      |                  |
| PowerEdge R720xd<br>Service Tag : 80S7NW/1 | 4                                            | Cancel | Back | Next             |

Step 11: On the Insert OS Media page, insert the operating system media, and then click Next.

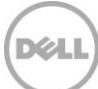

| Lifecycle Controller                                     | Unified Server Configurator                                                | Help   About   Exit |
|----------------------------------------------------------|----------------------------------------------------------------------------|---------------------|
| Select Deployment path 🗸<br>Select an Operating System 🗸 | OS Deployment: Deploy OS                                                   |                     |
| Select Installation Mode                                 | Step 5 of 6: Insert OS Media                                               |                     |
| Select Boot Mode                                         | Insert the following media, then click Next:                               |                     |
| Insert OS Media                                          | Information                                                                |                     |
| Reboot the System                                        | Validating the Operating System media. This will take less than 2 minutes. |                     |
| PowerEdge R720xd                                         | Cancel                                                                     | Back Next           |

**Note:** If the inserted media is not matching with the OS you have selected, a message is displayed as shown in the screen shot here.

| Lifecycle Controller                      | Unified Server Configurator                                                                                                    | Help   About   Exit |
|-------------------------------------------|----------------------------------------------------------------------------------------------------|---------------------|
| Select Deployment path                    | OS Deployment: Deploy OS                                                                                                    |                     |
| Select Installation Mode                  | Step 5 of 6: Insert OS Media                                                                                                    |                     |
| Select Boot Mode                          | Message                                                                                                    |                     |
| Reboot the System                         | OS Media Validation The selected media doesn't match the standard media verification of the OS. Click Yes to continue OS deployment with inserted media. Click No to insert a new media and retry. Microsoft Windows Server 2012 Yes No |                     |
| PowerEdge R720xd<br>Service Tag : 80S7NW1 | Cancel                                                                                                    | ack Next            |

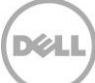

a) If media is not present then a message is displayed as given in the screen shot here.

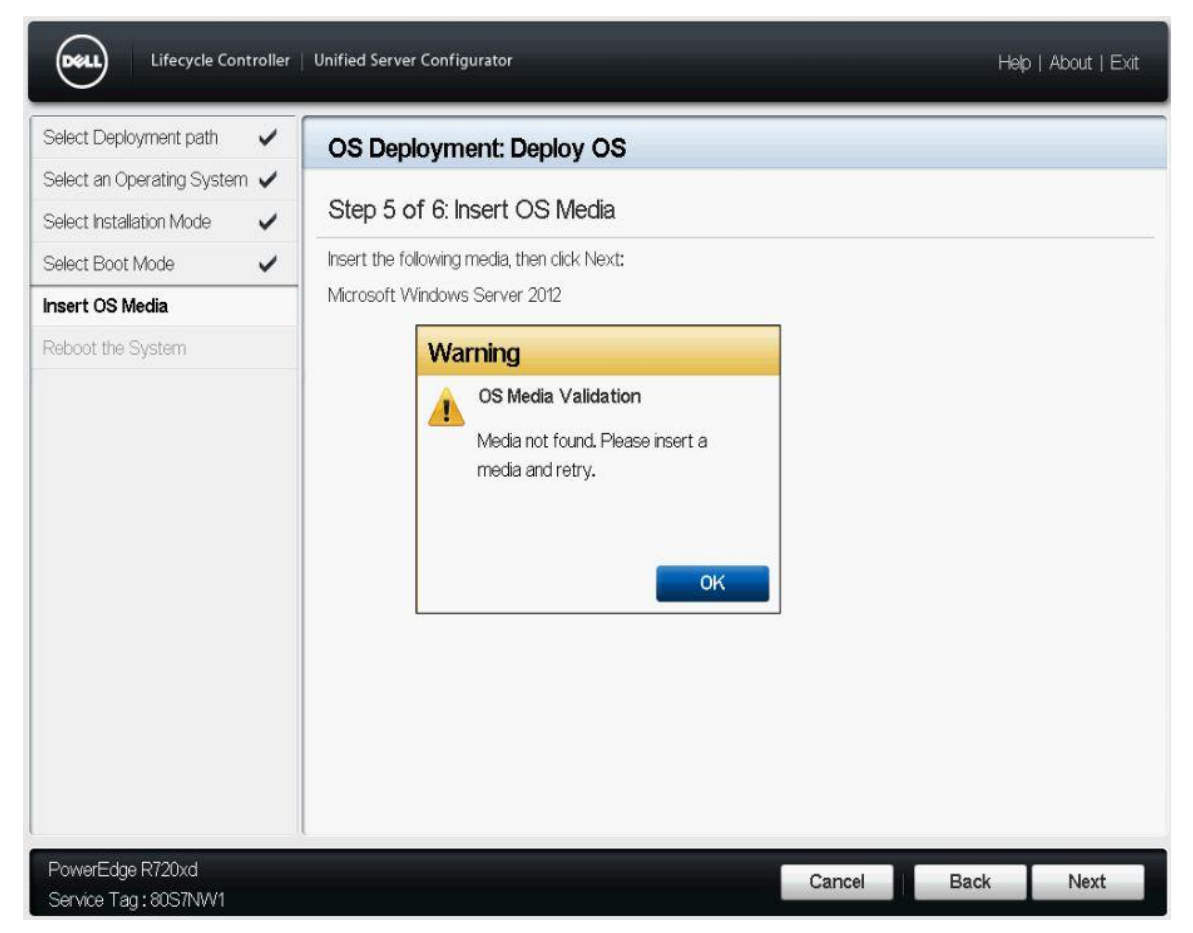

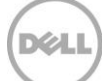

**Step 12**: On the **Reboot the System** page, click **Finish** to begin the unattended OS installation process. This process will begin with a server reboot. Hereafter, your input is not required in case if you have selected unattended OS installation. However, if you have selected the manual installation method, you will be prompted by the OS installer for respective inputs. Follow the on-screen instructions to complete the OS installation.

| Select Deployment path                                 | ~ | OS Deployment: Deploy OS                                                                                                    |                   |
|--------------------------------------------------------|---|----------------------------------------------------------------------------------------------------|-------------------|
| Select an Operating System<br>Select Installation Mode | ~ | Step 6 of 6: Reboot the System                                                                                                    |                   |
| Select Boot Mode                                       | ~ | 1. Keep the following media in the system:                                                                                                    |                   |
| isert OS Media                                         | ~ | Microsoft Windows Server 2012                                                                                                    |                   |
| Reboot the System                                      |   | 3. Click Finish to continue with the installation.                                                                                                    |                   |
|                                                        |   | The system reboots to start the operating system installation. After reboot, you may be prompte<br>Press Any Key" to boot to the operating system media and start installation. If a key is not press<br>system bypasses the installation. | ed to<br>sed, the |
|                                                        |   |                                                                                                    |                   |

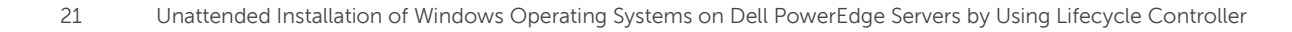

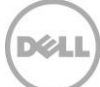

# 3 Supported Operating Systems

Lifecycle Controller supports several OSs and list of the supported OSs are updated in every release of Lifecycle Controller. To get the latest supported OS list, update the Lifecycle Controller OS driver packs using the **Firmware Update** feature of Lifecycle Controller.

When installing an OS using Lifecycle Controller, the OS Deployment page extracts OS drivers of the selected OS from driver pack and copies them to a temporary folder location on the server. OS loader gets the drivers from this temporary location while installing the OS. This temporary location is deleted:

- After an 18-hour period
- When Lifecycle Controller is started
- When an AC power cycle is performed

**Note**: Lifecycle Controller has embedded drivers that are factory-installed. To get the latest supported OS list or latest Lifecycle Controller OS driver packs, update the latest Lifecycle Controller OS driver packs using the Firmware Update feature of Lifecycle Controller. The latest Lifecycle Controller driver packs are available on **support.dell.com**.

## 3.1 Configuring RAID

To configure a RAID:

- 1. In the left pane of Lifecycle Controller, click OS Deployment.
- 2. Click Deploy OS.
- 3. Select the **Configure RAID First** option and click **Next**. The RAID Configuration page is launched and displays the available storage controllers for configuration.
- 4. Select a storage controller and click **Next**. The supported RAID levels are displayed on the basis of hard drives available and the capability of the selected RAID controller.
- 5. Select the appropriate RAID level, click **Next** to complete RAID configuration wizard. After the RAID configuration is applied to the hard disk drives, The OS list page (**Step 2 of 6: Select an Operating System**) is displayed after the RAID is created. For more information about RAID configuration, see *Lifecycle Controller User's Guide* available at dell.com/support/manuals.

## 3.2 Updating Driver Pack

To update a driver pack:

1. On Lifecycle Controller main page, click **Settings**. Click **Network Settings**. Set appropriate network properties and click **Finish**. To get the latest driver packs, update the Lifecycle Controller OS driver packs using the Firmware Update feature of Lifecycle Controller. The latest driver packs are available on **support.dell.com**.

For more information about updating a driver pack, see *Lifecycle Controller User's Guide* available at support.dell.com/support/manuals, or the white paper *Lifecycle Controller Platform Update in Dell PowerEdge 12th Generation Servers*.

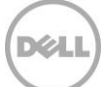

## 3.3 Selecting an Operating System not Available in the List

To install an operating system that is not available in the list:

- 1. Start Lifecycle Controller. On the Step 2 of 5: Select an Operating System page, select the option Any Other Operating System and click Next.
- 2. Provide the required drivers for installing an OS, because the drivers are not extracted from the embedded driver pack.
- 3. Insert the OS installation media, and then click **Next**.

**NOTE:** Lifecycle Controller does not validate the media if **Any Other Operating System** option is selected.

4. Click Finish to reboot the system.

### 3.4 Attaching Virtual Media

To attach a virtual media:

- 1. Start virtual console from iDRAC GUI and attach the virtual media.
- 2. To add an ISO image, click **Add Image**, and then select the image file from the management station. The ISO image is displayed as an available device.
- 3. To add a folder that has the ISO image, click Add Folder as Image.

**Note**: For more information about attaching a virtual media, see the *iDRAC User's Guide* available at dell.com/support/manuals.

### 3.5 Conclusion

Using the unattended OS deployment feature in Lifecycle Controller allows you to install an OS with minimal user input. This feature reduces the number of errors that could be introduced during an OS installation process. This feature does not require you to be present during an OS installation process.

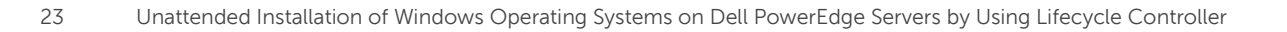

# Annexure

Windows System Image Manager (WSIM) is a tool provided by Microsoft for creating and editing OS configuration files used in the OS deployment. Windows System Image Manager creates and manages OS configuration files (unattended files or .xml answer files) in a graphical user interface (GUI). OS configuration files are XML-based files that are used during Windows setup to configure and customize the default Windows installation.

For example, you can use WSIM to create an answer file which partitions and formats a hard disk drive before installing Windows. You can use WSIM to change the default setting for the Internet Explorer home page. Finally, you can use WSIM to configure Windows to boot to Audit mode after the OS installation.

**Note:** WSIM is a Windows-provided tool and following description of WSIM is derived from the information available on the internet. Details here give one of the use-cases to create an OS configurations files (unattended files or .xml answer files) and will not be covering all the configuration parameters. Information provided in this white paper may change on the basis of changes made by Microsoft on the application. For more information about this application, go to the Microsoft site http://technet.microsoft.com/en-us/library/hh824929.aspx.

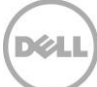

# 4 Creating an Answer File Using Windows System Image Manager (WSIM)

WSIM can be used to create an operating system configuration file. Windows Automated Installation Kit (AIK) can be downloaded from the Microsoft Download Center.

As shown in the sample screen shot here, there are mainly five panes in Windows SIM:

- 1. Distribution share
- 2. Windows image
- 3. Answer file
- 4. Properties
- 5. Messages

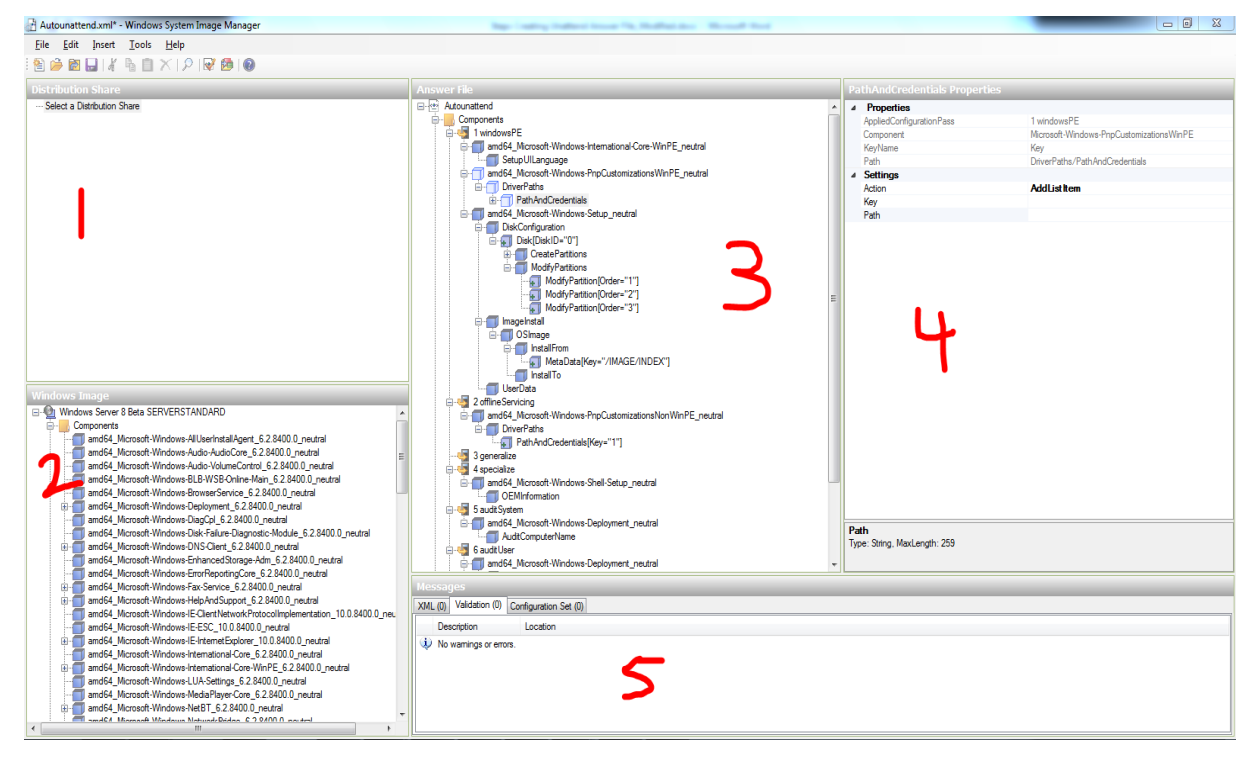

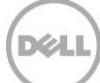

| 🗄 Windows System Image Manager                              |                                                              |                         |  |  |  |  |  |
|-------------------------------------------------------------|--------------------------------------------------------------|-------------------------|--|--|--|--|--|
| Eile <u>E</u> dit <u>I</u> nsert <u>I</u> ools <u>H</u> elp |                                                              |                         |  |  |  |  |  |
| Distribution Share                                          | Answer File                                                  | Properties              |  |  |  |  |  |
| Windows Image — Select a Windows image or catalog file      |                                                              | No available properties |  |  |  |  |  |
|                                                             | XML (0)         Validation (0)         Configuration Set (0) |                         |  |  |  |  |  |
|                                                             | Description                                                  | Location                |  |  |  |  |  |
|                                                             |                                                              |                         |  |  |  |  |  |

When WSIM is started for the first time, the panes will be blank.

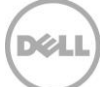

# 4.1 Adding Windows Image to WSIM

Before using WSIM, copy the contents of a Windows DVD to a local hard disk drive (for example, c:\source\w2k8dvd). Now, a local copy of a DVD is available, that can be used to point install.wim in windows image pane.

Step 1: In the Windows Image pane, right-click Select a Windows Image or Install file, and then click Select Windows Image.

| 🛾 Windows System Image Manager    |                                              |                         |  |  |  |  |  |  |  |
|-----------------------------------|----------------------------------------------|-------------------------|--|--|--|--|--|--|--|
| File Edit Insert Tools Help       |                                              |                         |  |  |  |  |  |  |  |
| । 🖹 🇀 🖻 🔲 🔏 🐁 📋 🗡 🔎 🞯 🎯 🌘         |                                              |                         |  |  |  |  |  |  |  |
| Distribution Share                | Answer File                                  | Properties              |  |  |  |  |  |  |  |
| ····· Select a Distribution Share | ···· Create or open an answer file           |                         |  |  |  |  |  |  |  |
| Windows Image                     |                                              | No available properties |  |  |  |  |  |  |  |
| Select Windows Imag               | je                                           |                         |  |  |  |  |  |  |  |
| Close Windows Imag                | e                                            |                         |  |  |  |  |  |  |  |
|                                   |                                              |                         |  |  |  |  |  |  |  |
|                                   | Messages                                     |                         |  |  |  |  |  |  |  |
|                                   | XML (0) Validation (0) Configuration Set (0) |                         |  |  |  |  |  |  |  |
|                                   | Description                                  | Location                |  |  |  |  |  |  |  |
|                                   |                                              |                         |  |  |  |  |  |  |  |

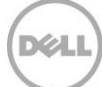

**Step 2**: Browse to the local folder that contains a copy of your Windows DVD. In the source directory, select the **install.wim** file, and then click.

| Select a Windo                | ows Image                                                             |                                        | 23                   |
|-------------------------------|-----------------------------------------------------------------------|----------------------------------------|----------------------|
| Look in:                      | 🔋 sources 👻                                                           | G 🦻 📂 🛄 -                              |                      |
| æ                             | Name                                                                  | Date modified                          | Type 🖍               |
| Recent Places                 | 퉬 inf<br>🐌 ja-jp                                                      | 6/20/2013 3:12 PM<br>6/20/2013 3:12 PM | File fol<br>File fol |
|                               | i ko-kr<br>migration                                                  | 6/20/2013 3:12 PM<br>6/20/2013 3:12 PM | File fol<br>File fol |
| Desktop                       | replacementmanifests sxs                                              | 6/20/2013 3:12 PM<br>6/20/2013 3:14 PM | File fol<br>File fol |
|                               | 🕌 vista                                                               | 6/20/2013 3:14 PM<br>6/20/2013 3:14 PM | File fol<br>File fol |
| Libraries                     | boot.wim     install.wim     install.Windows Server & Bate SERVERSTAN | 6/6/2012 10:13 PM                      | WIM F                |
|                               | Install_Windows Server's Beta SERVERSTAN                              | 6/6/2013 10:09 Pivi                    | CLO FI ↓             |
| Vamsi_Annabat<br>tula WN7-95K | File name: install.wim                                                | -                                      | Open                 |
|                               | Files of type: Windows image or catalog files(*.win                   | n, *.clg) ▼ 0                          | Cancel               |

**Step 3**: Clicking **Open** in the Select a Windows Image dialog box prompts you to select an Image file. For example, **Windows Server 8 Beta SERVERSTANDARD**.

| Select an Image                                                                                                    | 23     |
|----------------------------------------------------------------------------------------------------|--------|
| Select an image in the Windows image file:                                                                                                    |        |
| Windows Server 8 Beta SERVERSTANDARDCORE<br>Windows Server 8 Beta SERVERSTANDARD<br>Windows Server 8 Beta SERVERDATACENTERCORE<br>Windows Server 8 Beta SERVERDATACENTER |        |
| (You must be an administrator of the local machine to create catalogs.                                                                                                   | )      |
| ОК                                                                                                    | Cancel |

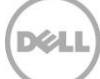

**Step 4**: Click **OK**. When you are prompted to create a Catalog file, click **Yes**. The catalog file contains descriptions about the components and packages the image contains. Therefore, it takes a few minutes to generate a catalog file. After the catalog file is created, Windows Image lists some new nodes called **Components** and **Packages**.

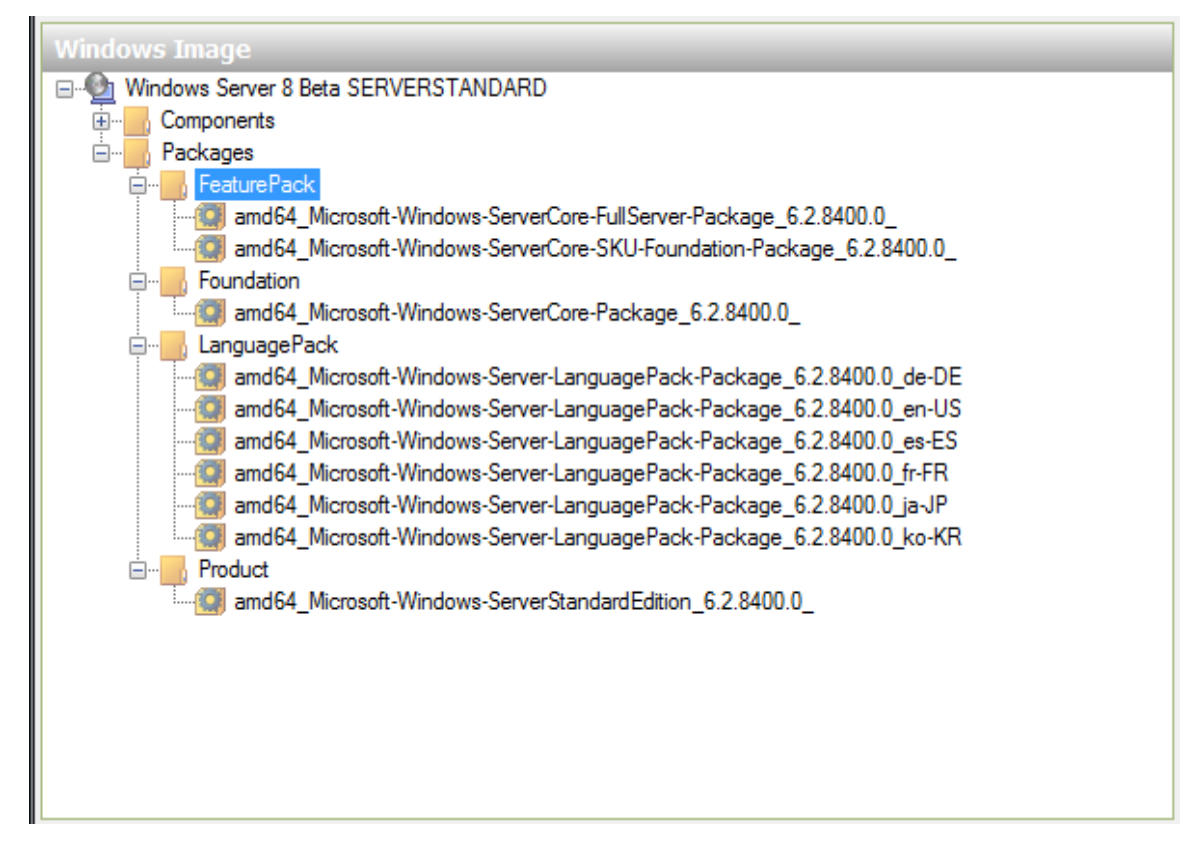

## 4.2 Creating New Answer File or OS Configuration File

**Step 1**: After Windows Image is loaded, an .xml answer file can be configured from the **Answer File** section. Right-click **Create or Open an Answer File** and click **New Answer File**.

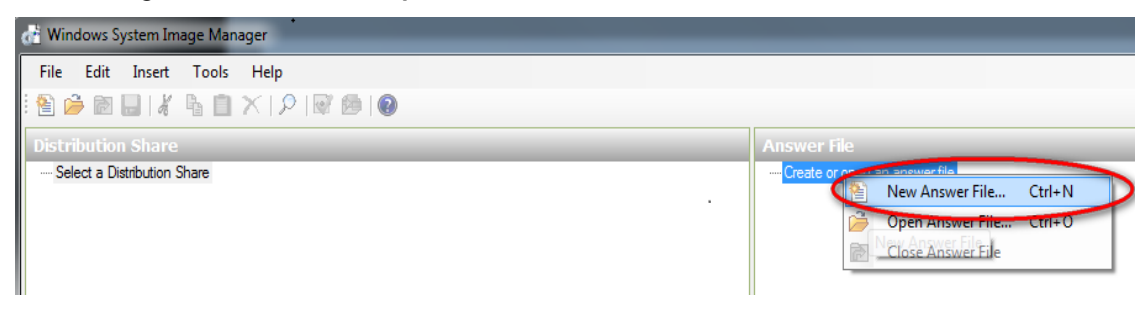

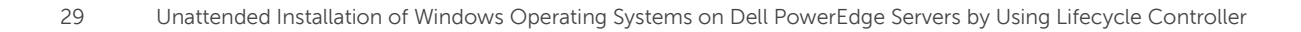

**Step 2**: To configure an .xml answer file, add components or packages from the **Windows Image** section to the .xml answer file.

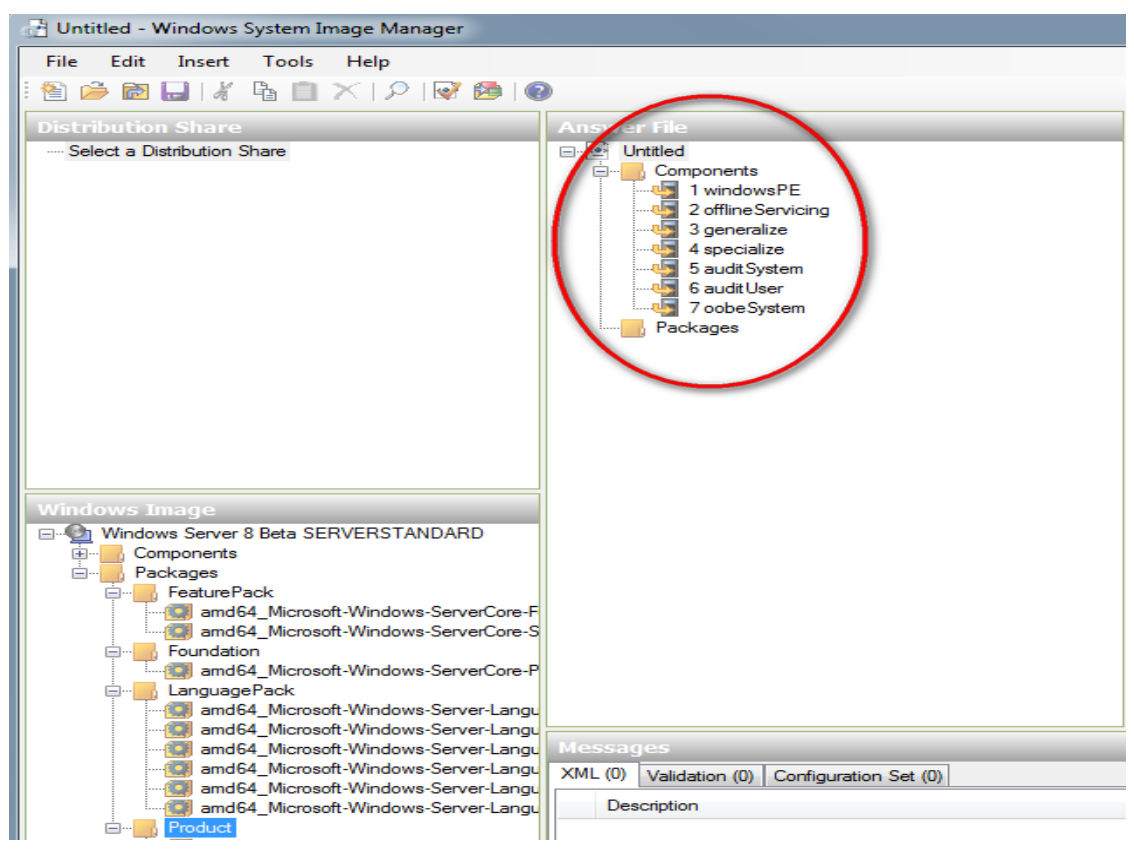

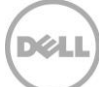

## 4.3 Setting Regional and Language Options

Step 1: In the Windows Image pane, expand the Components node and select Microsoft-Windows-International-Core-WinPE. For example, select amd64\_ Microsoft-Windows-International-Core-WinPE, because a 64-bit image is chosen. If a 32-bit image is chosen, then X86\_Microsoft-Windows-International-Core-WinPE can be chosen. Right-click the option, and then click Add Setting to Pass 1 Windows PE as shown in the sample screen shot here.

| 📑 Untitled - Windows System Imag | ge Manager                                                                               |                 |                                                |                     | X                              |
|----------------------------------|------------------------------------------------------------------------------------------|-----------------|------------------------------------------------|---------------------|--------------------------------|
| File Edit Insert Tools H         | lelp                                                                                     |                 |                                                |                     |                                |
| : 🖻 🇀 🗃 🔜 🔏 🖷 🗙                  | i 🔎 😼 👩 🔞                                                                                |                 |                                                |                     |                                |
| Distribution Share               |                                                                                          |                 | Answer File                                    | SetuniIII anguage   | Broportios                     |
| - Select a Distribution Share    | •                                                                                        |                 |                                                | A Properties        | Propercies                     |
|                                  |                                                                                          |                 | Components                                     | ApplicableConfigura | ation 1 windowsPE              |
|                                  |                                                                                          |                 | 1 windowsPE                                    | Component           | Microsoft-Windows-Internationa |
|                                  |                                                                                          |                 | 2 office Servicing                             | Path<br>A Sattings  | SetupUILanguage                |
|                                  |                                                                                          |                 | 4 specialize                                   | UILanguage          |                                |
|                                  |                                                                                          |                 |                                                | WillShowUI          | OnError                        |
|                                  |                                                                                          |                 | 7 ophe System                                  |                     |                                |
|                                  |                                                                                          |                 | ackages                                        |                     |                                |
|                                  |                                                                                          |                 |                                                |                     |                                |
| Windows Image                    | ERSTANDARD                                                                               |                 |                                                |                     |                                |
| Components                       | ERSTANDARD                                                                               | Â               |                                                |                     |                                |
| amd64_Microsoft-Windo            | ows-AllUserInstallAgent_6.2.8400.0_neutral                                               |                 |                                                |                     |                                |
| amd64_Microsoft-Windo            | ows-Audio-AudioCore_6.2.8400.0_neutral                                                   |                 |                                                |                     |                                |
| amd64_Microsoft-Windo            | ows-Audio-VolumeControl_6.2.8400.0_neutral<br>ows-BLB-WSB-Online-Main_6.2.8400.0_neutral |                 |                                                |                     |                                |
| amd64_Microsoft-Windo            | ows-BrowserService_6.2.8400.0_neutral                                                    | =               |                                                |                     |                                |
| amd64_Microsoft-Windo            | ows-Deployment_6.2.8400.0_neutral                                                        |                 |                                                |                     |                                |
| amd64_Microsoft-Windo            | ows-Diag.cpi_6.2.6400.0_neutral<br>ows-Disk-Failure-Diagnostic-Module 6.2.8400.0 ne      | eutral          |                                                |                     |                                |
| amd64_Microsoft-Windo            | ows-DNS-Client_6.2.8400.0_neutral                                                        |                 |                                                |                     |                                |
| amd64_Microsoft-Windo            | ows-EnhancedStorage-Adm_6.2.8400.0_neutral                                               |                 |                                                |                     |                                |
| amd64_Microsoft-Windo            | ows-ErrorReportingCore_6.2.8400.0_neutral<br>ows-Fax-Service 6.2.8400.0_neutral          |                 |                                                |                     |                                |
| amd64_Microsoft-Windo            | ows-HelpAndSupport_6.2.8400.0_neutral                                                    |                 |                                                |                     |                                |
| amd64_Microsoft-Windo            | ows-IE-ClientNetworkProtocolImplementation_10.0                                          | .8400 0_neutral |                                                |                     |                                |
| amd64_Microsoft-Windo            | ows-IE-ESC_10.0.8400.0_neutral<br>ows-IE-InternetExplorer_10.0.8400.0_neutral            |                 |                                                |                     |                                |
| amd64_Microsoft-Windo            | ows-International-Core_6.2.8400.0_neutral                                                |                 |                                                |                     |                                |
| in amd64_Microsoft-Windo         | ows-International-Core-WinPE_6.2.8400.0_neutral                                          |                 |                                                | Annual Configure    | No-Decode                      |
| amd64 Microsoft                  | Add Setting to Pass 1 windowsPE                                                          |                 |                                                | Applicableconingura | atom asses                     |
| amd64_Microsoft                  | Add Setting to Pass 2 offlineServicing                                                   | 1               |                                                |                     |                                |
| i amd64_Microsoft                | Add Setting to Pass 1 windowsPE                                                          |                 |                                                |                     |                                |
| and 64 Microsoft                 | Add Setting to Pass 4 specialize                                                         | ral             | Messages                                       |                     |                                |
| amd64_Microsoft                  | Add Setting to Pass 5 auditSystem                                                        |                 | XIVIL (0) Validation (0) Configuration Set (0) |                     |                                |
| amd64_Microsoft                  | Add Setting to Pass 6 auditUser                                                          | tral            | Description                                    | La                  | ocation                        |
| amd64_Microsoft                  | Add Setting to Pass 7 oobeSystem                                                         |                 |                                                |                     |                                |
| amd64_Microsoft                  | Comu Ctrili C                                                                            |                 |                                                |                     |                                |
| amd64_Microsoft 43               | Lula D                                                                                   |                 |                                                |                     |                                |
| amd64_Microsoft-vv=rux           | meip FI                                                                                  | 1               |                                                |                     |                                |
| amd64 Microsoft-Windo            | ows-RemoteAssistance-Exe 6.2.8400.0 neutral                                              | -               |                                                |                     |                                |
|                                  |                                                                                          |                 |                                                |                     |                                |

Step2: In the **Answer File** pane, expand the newly added setting and enter **en-US** as the value for **InputLocale**, **SystemLocale**, **UILanguage**, **UILanguageFallback**, and **UserLocale** in the **Properties** pane.

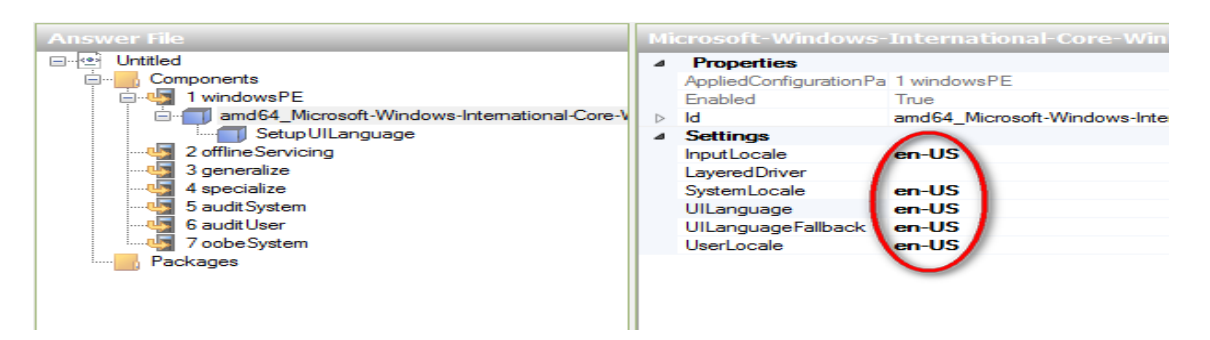

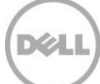

Step 3: Expand SetupUILanguage; add the en-US value to the UILanguage option.

| Answer File                                                       | SetupUILanguage Properties               |
|-------------------------------------------------------------------|------------------------------------------|
| ⊡ 🖭 Untitled                                                      | Properties                               |
| 🚊 📲 Components                                                    | AppliedConfigurationPa 1 windowsPE       |
| 🚊 🔩 1 windowsPE                                                   | Component Microsoft-Windows-Internationa |
| international-Core-V amd64_Microsoft-Windows-International-Core-V | -V Path Setup UILanguage                 |
| Setup UILanguage                                                  | ▲ Settings                               |
|                                                                   | UlLanguage en-US                         |
|                                                                   | WillShowUI OnError                       |
|                                                                   |                                          |
|                                                                   |                                          |

**Step 4**: The .xml answer file is created and configured for language and regional options. The **Validate answer File** feature can be used to validate the changes made and the **Messages** pane can be looked for any messages.

| d Untitled* - Windows System Image Manager                                     |                                              | - <b>-</b> ×                             |
|--------------------------------------------------------------------------------|----------------------------------------------|------------------------------------------|
| <u>Eile E</u> dit Insert <u>T</u> ools <u>H</u> elp                            |                                              |                                          |
|                                                                                |                                              |                                          |
|                                                                                |                                              |                                          |
| Distribution Share                                                             | Answer File                                  | SetupUILanguage Properties               |
| Select a Distribution Share                                                    | E Untitled                                   | ⊿ Properties                             |
|                                                                                | Components                                   | AppliedConfigurationPa 1 windowsPE       |
|                                                                                | B-Wa 1 windowsPE                             | Component Microsoft-Windows-Internationa |
|                                                                                | amd64_Microsoft-Windows-International-Core-V | Path SetupUILanguage                     |
|                                                                                | 2 offline Servicing                          | Settings                                 |
|                                                                                | 3 generalize                                 | WillShawi III OoEmar                     |
|                                                                                |                                              | Willshowof                               |
|                                                                                | - 5 audit System                             |                                          |
|                                                                                |                                              |                                          |
|                                                                                | - 4 7 oobe System                            |                                          |
| Windows Image                                                                  | Packages                                     |                                          |
| Windows Server 8 Beta SERVERSTANDARD                                           |                                              |                                          |
| E Components                                                                   |                                              |                                          |
| amd64_Microsoft-Windows-AllUserInstallAgent_6.2.8400.0_neutral                 |                                              |                                          |
| amd64_Microsoft-Windows-Audio-AudioCore_6.2.8400.0_neutral                     |                                              |                                          |
| amd64_Microsoft-Windows-Audio-VolumeControl_6.2.8400.0_neutral                 |                                              |                                          |
| amd64_Microsoft-Windows-BrowserService_6.2.8400.0_neutral                      |                                              |                                          |
| amd64_Microsoft-Windows-Deployment_62.8400.0_neutral                           |                                              |                                          |
| amd64_Microsoft-Windows-DiagCpl_6.2.8400.0_neutral                             |                                              |                                          |
|                                                                                |                                              |                                          |
| in amd64_Microsoft-Windows-DNS-Client_6.2.8400.0_neutral                       |                                              |                                          |
| amd64_Microsoft-Windows-EnhancedStorage-Adm_6.2.8400.0_neutral                 | J.                                           |                                          |
| amd64_Microsoft-Windows-ErrorReportingCore_6.2.8400.0_neutral                  |                                              |                                          |
| amdb4_Microsoft-Windows-Fax-Service_6.2.84UU.U_neutral                         |                                              |                                          |
| and 64_Microsoft-Windows-Fe/Detwork Protocol/molementation_10.0.8400.0_peutral |                                              |                                          |
| amd64_Microsoft-Windows-IE-ESC 10.0.8400.0 neutral                             |                                              |                                          |
| amd64 Microsoft-Windows-IE-InternetExplorer 10.0.8400.0 neutral                |                                              |                                          |
| amd64_Microsoft-Windows-International-Core_6.2.8400.0_neutral                  |                                              |                                          |
| amd64_Microsoft-Windows-International-Core-WinPE_6.2.8400.0_neutral            |                                              |                                          |
| Setup UILanguage                                                               |                                              | UILanguage                               |
| amd64_Microsoft-Windows-LUA-Settings_6.2.8400.0_neutral                        |                                              | Type, sinng                              |
| amdb4_Microsoft-Windows-Mediarilayer-Lore_5.2.8400.0_neutral                   | < III >                                      |                                          |
| amd64_Microsoft-Windows-Network Bridge_ 6.2.8400.0_neutral                     | Messanes                                     |                                          |
| amd64 Microsoft-Windows-NetworkLoadBalancing-Core 6.2.8400.0 neutral           |                                              |                                          |
| amd64_Microsoft-Windows-OutOfBoxExperience_6.2.8400.0_neutral                  | XML (0) Violation (0) Configuration Set (0)  |                                          |
| - and 64_Microsoft-Windows-Partition Manager_6.2.8400.0_neutral                | Description Location                         |                                          |
| amd64_Microsoft-Windows-PnpCustomizationsNonWinPE_6.2.8400.0_neutral           | No warnings or errors.                       |                                          |
| amd64_Microsoft-Windows-PnpCustomizationsWinPE_6.2.8400.0_neutral              |                                              |                                          |
| amdb4_Microsoft-Windows-PhpSysprep_6.2.8400.0_neutral                          |                                              |                                          |
| amuo4_Microsoft-Windows-powercpi_5.2.8400.0_neutral                            |                                              |                                          |
| amuo+_microsoft-windows-Finiung-spooler-core_o.z.o400.0_neutral                |                                              |                                          |
| amd64_Microsoft-Windows-RemoteAssistance-Exe_6.2.8400.0 neutral                |                                              |                                          |
|                                                                                |                                              |                                          |

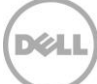

# 4.4 Joining a Domain

Step 1: In the Components section of Windows Image pane, right-click Microsoft-Windows-UnattendedJoin, and then select Add Setting to Pass 4 Specialize.

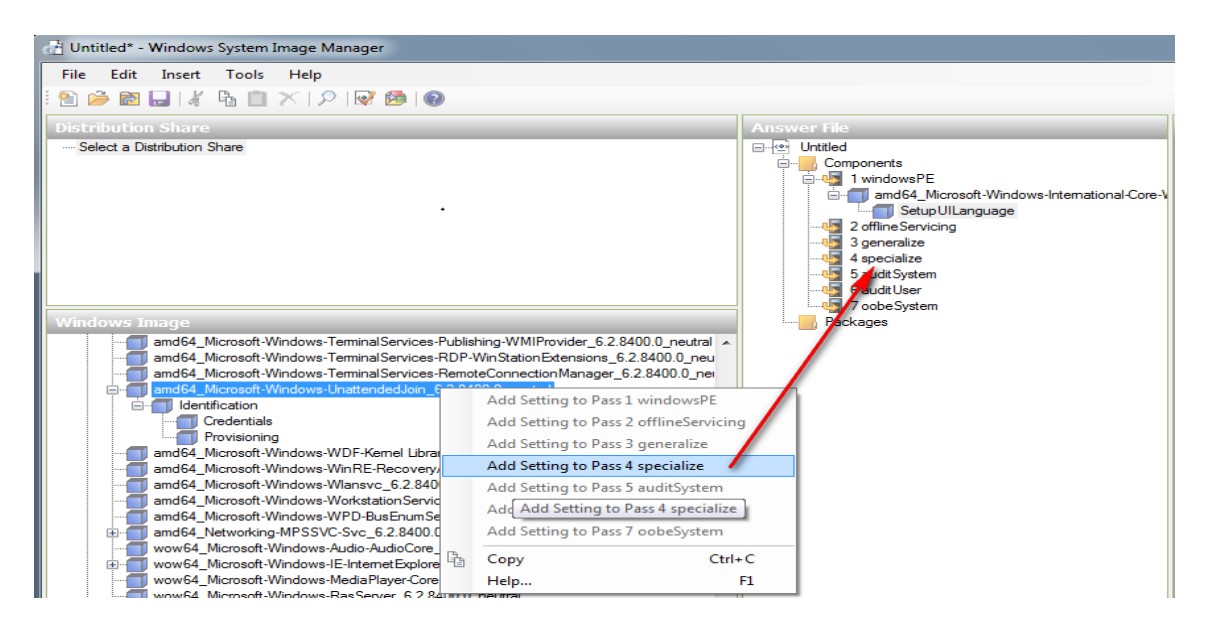

**Step 2**: In the **Answer File** pane, expand the newly-added setting. Select **Identification** and enter the domain name in the **JoinDomain** field. In addition, if **log domain join failures** (logs to c:\windows\panther\unattendGC\) need to be collected, then reset value of **DebugJoin** from false to **true**.

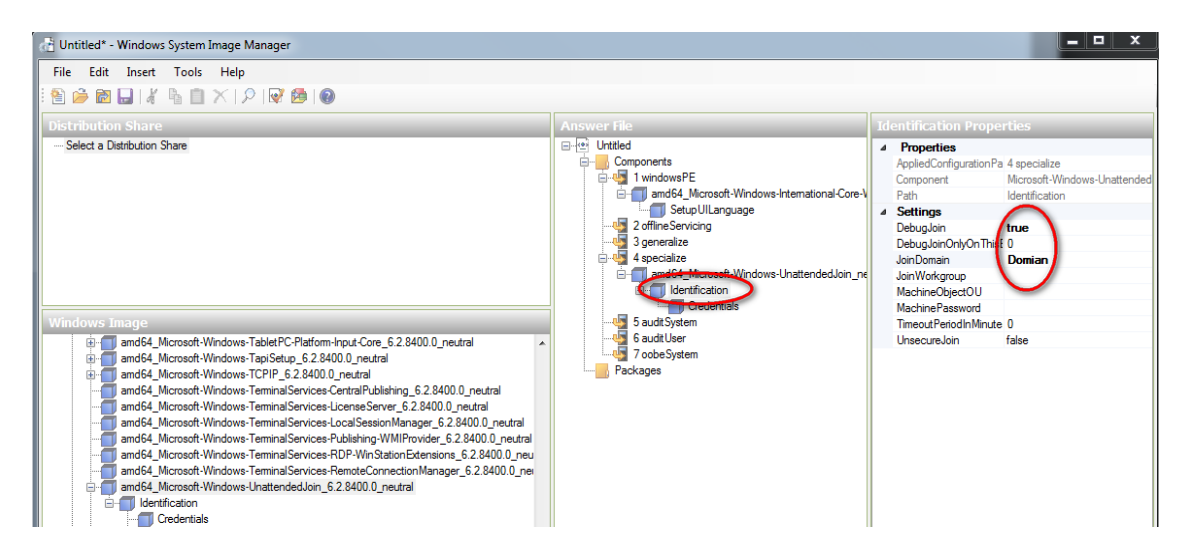

**Note:** If a server is unable to join the required domain, an error message will appear during the OS installation process. For example, **Windows could not parse or process the unattended .xml answer file for pass [specialize] (See below). The settings specified in the answer file cannot be applied. The** 

Dél

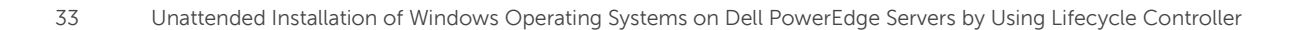

error was detected while processing settings for component [Microsoft-Windows-UnattendedJoin]. The system is unable to join the domain because an incorrect password was entered for the.xml file.

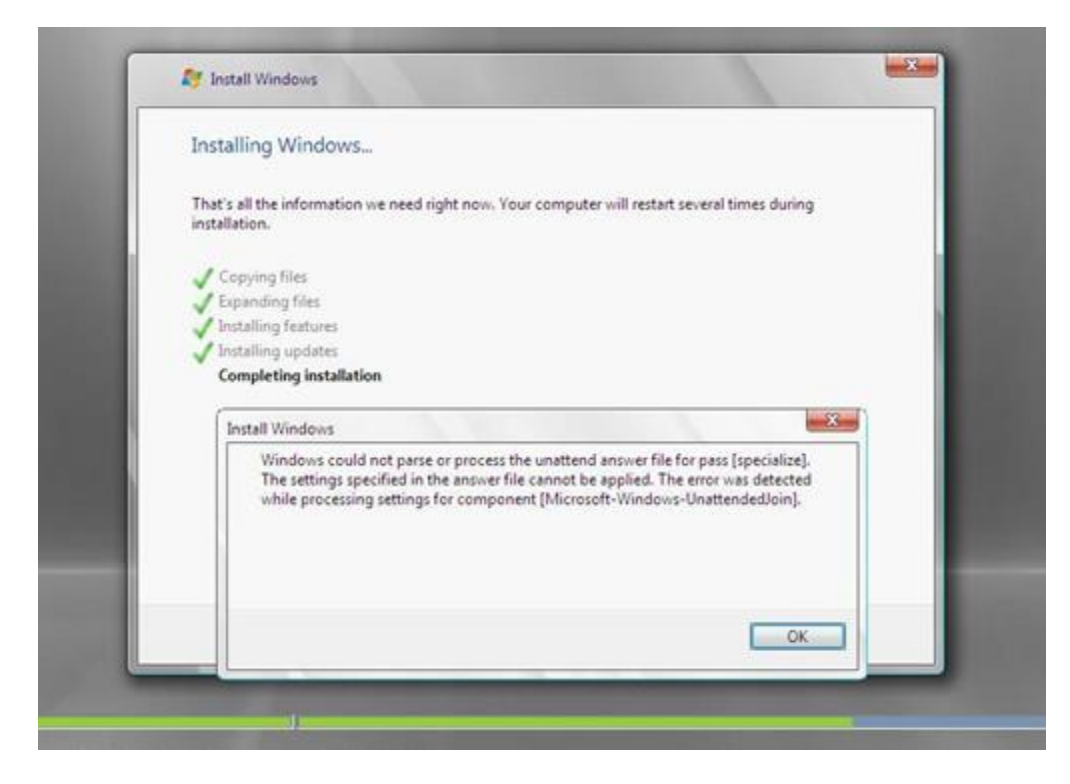

**Step 3**: In the **Answer File** pane, click **Credentials** under **Identification**, and then enter the required domain, username, and password for the account which will join this computer to the domain.

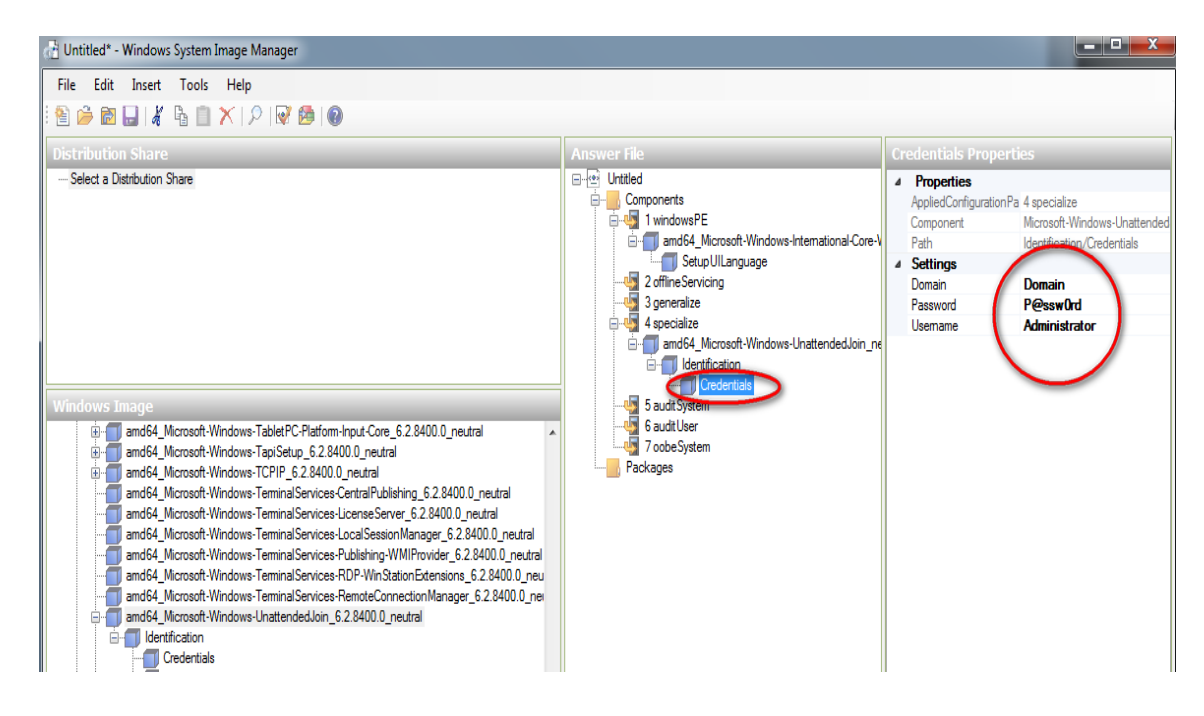

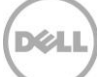

**Step 4**: Validate your .xml answer file by clicking the **Validate** icon. Check the **Messages** pane to make sure there are no warnings or errors.

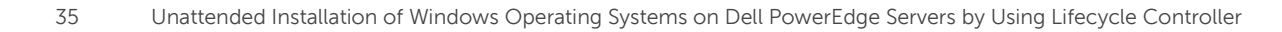

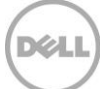

# 4.5 Configuring Hard Disk Drive (HDD)

**Step 1**: Select **Microsoft-Windows-Setup** from the options in the **Components** section of the **Windows Image** section. Expand **DiskConfiguration**, right-click **Disk**, and then click **Add Setting to Pass 1 windowsPE**.

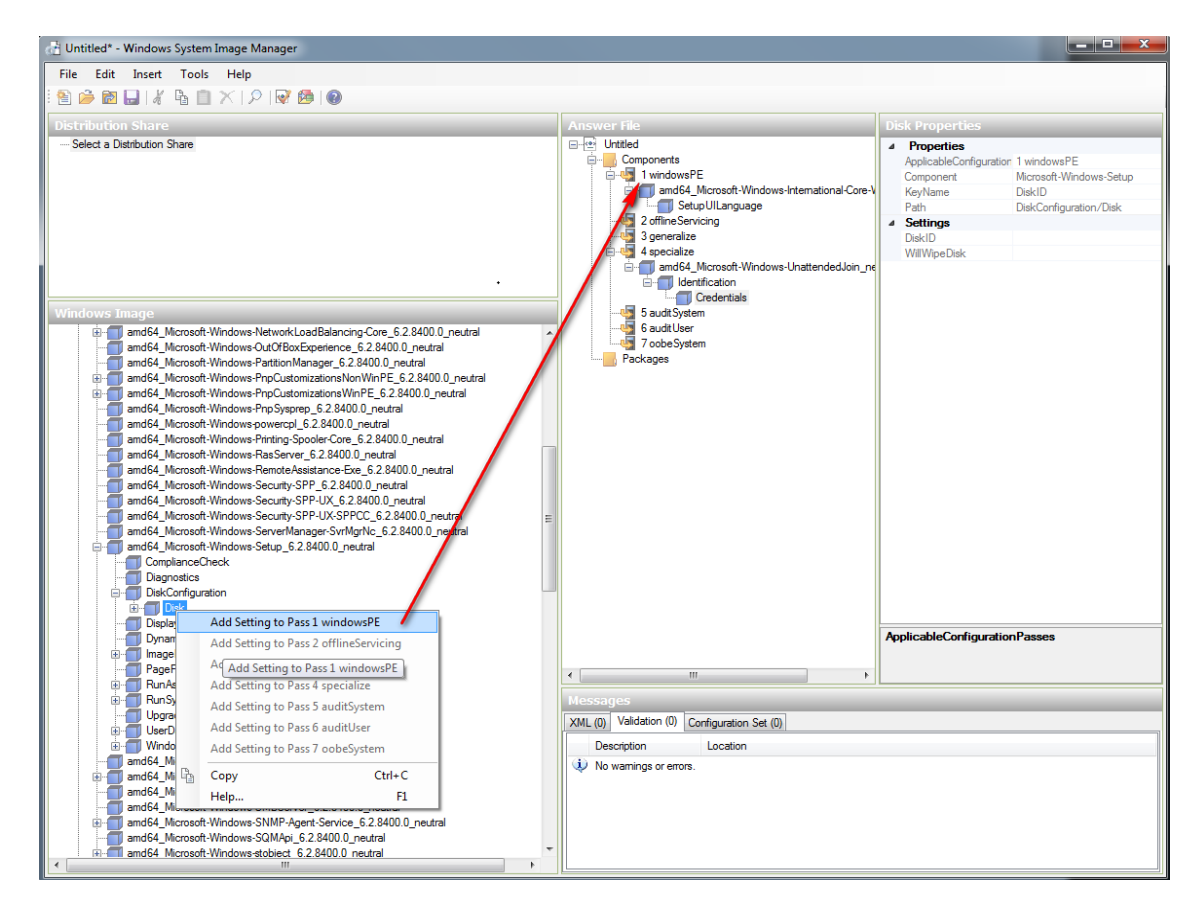

Step 2: Under Settings, set the DiskID value to "0".

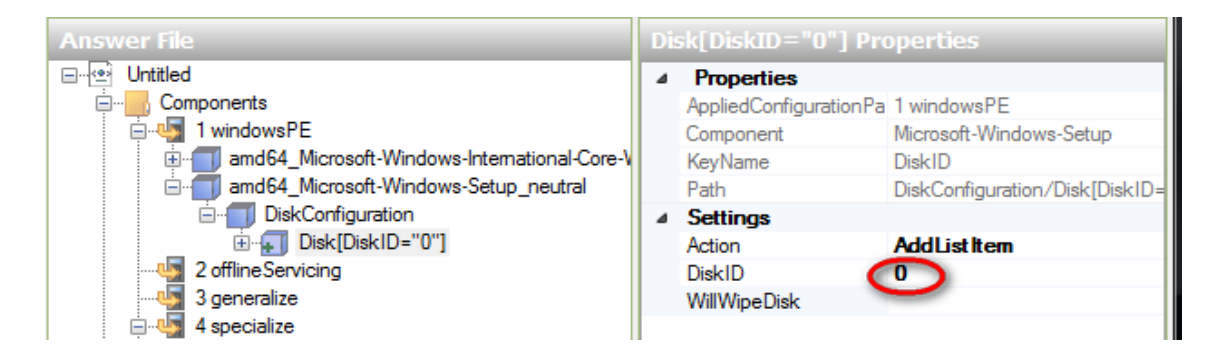

**Note**: While installing an OS, if the following message is displayed, make sure that the hard drive on which you want to install OS is set to '0'. Else, make sure to enter correct disk ID as shown in the screen

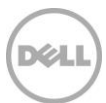

shot here. If an error is displayed even after DiskID is correctly set; reset the **WillWipeDisk** value to **true** in the **Properties** section.

| The installation was canceled                               |                                                                    |
|-------------------------------------------------------------|--------------------------------------------------------------------|
| Any changes that were made to your computer                 | during the installation process will not be saved.                 |
|                                                             |                                                                    |
| Install Windows                                             | ×                                                                  |
| occurred while applying the unatt<br>Error code: 0x80300025 | end answer file's <diskconfiguration> setting.</diskconfiguration> |
|                                                             |                                                                    |

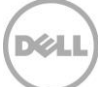

Step 3: To part a hard disk drive to be of 40GB in size, add the Microsoft-Windows-Setup\DiskConfiguration\Disk\CreatePartitions\CreatePartition component to the windowsPE pass.

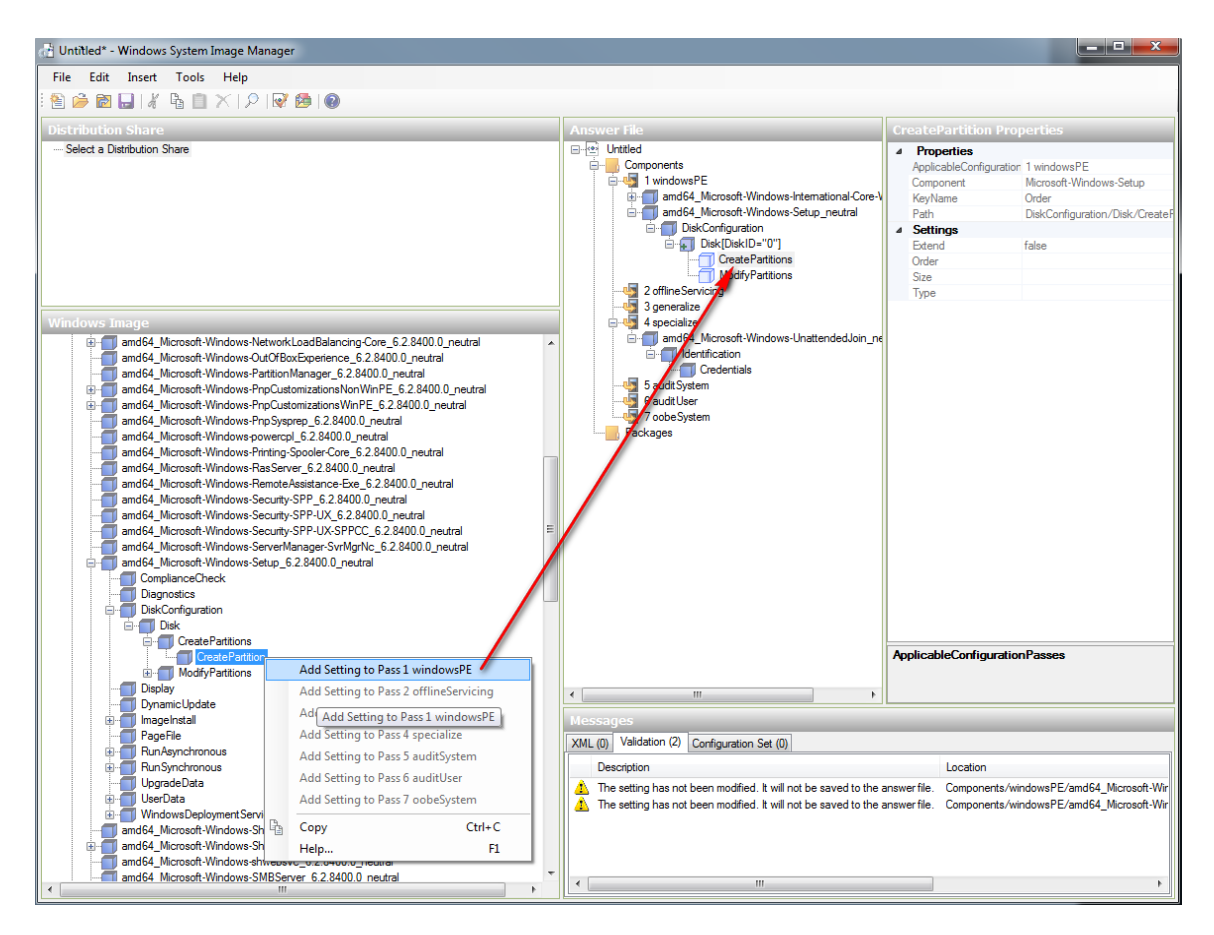

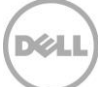

Step 4: If the boot mode is BIOS, set the values in Settings.

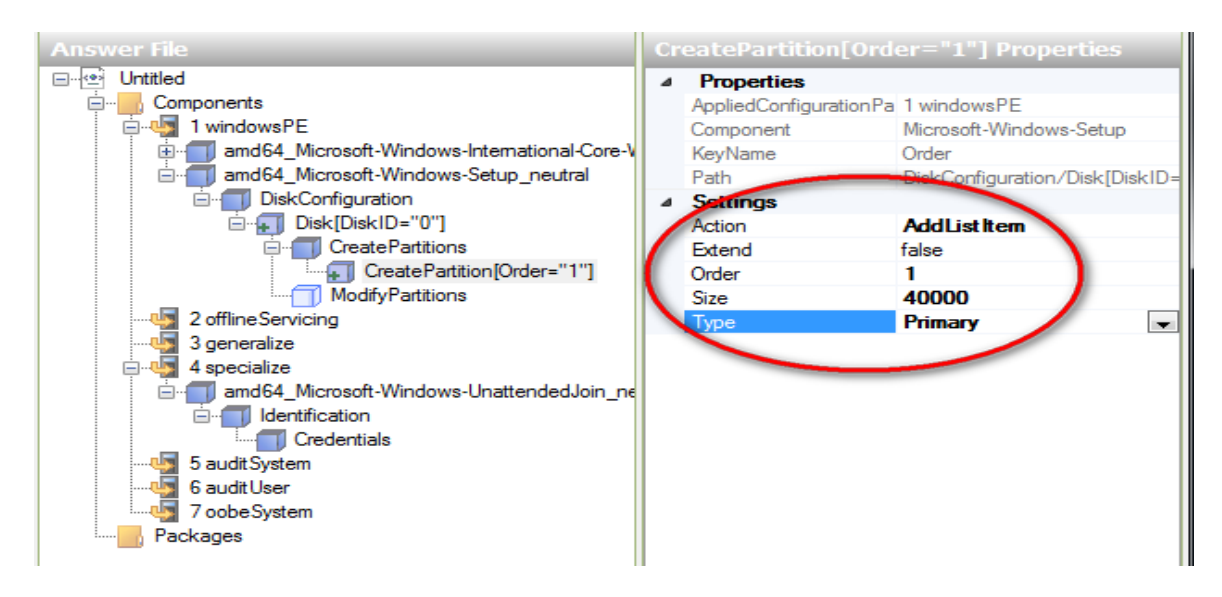

Step 5: If the boot mode is UEFI, you must create two types of partitions:

a. To create the first partition, from the **Type** drop-down menu, select **EFI**, and then in the **Size** box, type an appropriate disk memory capacity (size) on the basis of recommendations by Microsoft at http://technet.microsoft.com/en-us/library/cc766450(v=ws.10).aspx.

Déal

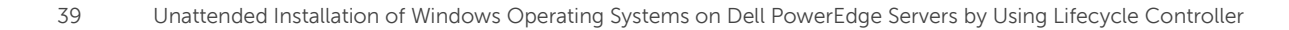

b. To create the second partition, from the **Type** drop-down menu, select **MSR**, and then in the **Size** box, type an appropriate disk size on the basis of recommendations by Microsoft at http://technet.microsoft.com/en-us/library/cc766450(v=ws.10).aspx.

| Autounattend_UEFI_2k:bk64sp2      Components      IwindowsPE      amd64_Microsoft-Windows-International-Core-WinPE_neutral      amd64_Microsoft-Windows-Setup_neutral      DiskCorfiguration      DiskCorfiguration      CreatePartition[Order="1"]      CreatePartition[Order="1"] | Properties     AppliedConfigurationPass     Component     KeyName     Path | 1 windowsPE<br>Microsoft-Windows-Setup<br>Order<br>DiskConfiguration/Disk(Disk1D="2"//CreatePartitions/Cre |  |  |  |  |
|----------------------------------------------------------------------------------------------------|----------------------------------------------------------------------------|----------------------------------------------------------------------------------------------------|--|--|--|--|
|                                                                                                    | Settings     Action     Extend     Order     Size     Type                 | AddListItem<br>false<br>2<br>128<br>MSR                                                                    |  |  |  |  |

Step 6: Add the Microsoft-Windows-Setup\DiskConfiguration\Disk\ModifyPartitions\ModifyPartition node to the windowsPE pass.

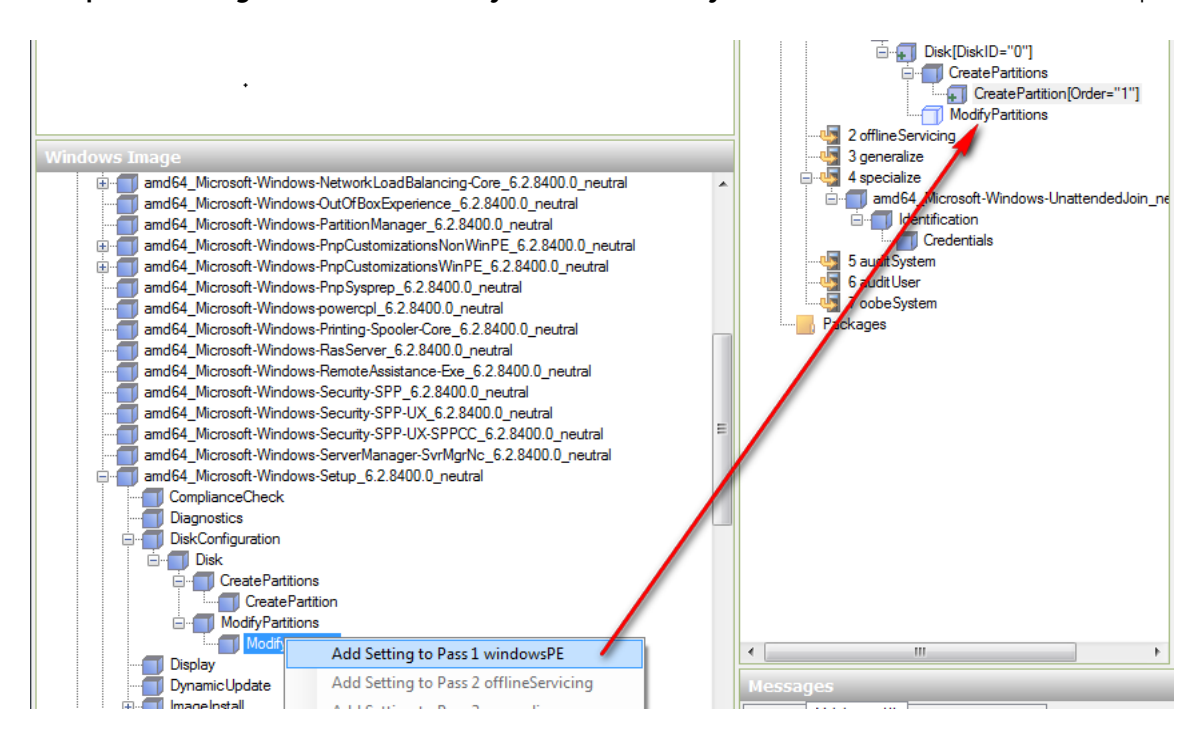

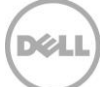

**Note:** While editing your settings, make sure to set order and partition ID. If not set, the operation cannot be successfully completed. Also, set **Active** to **true** and **Format** to **NTFS**.

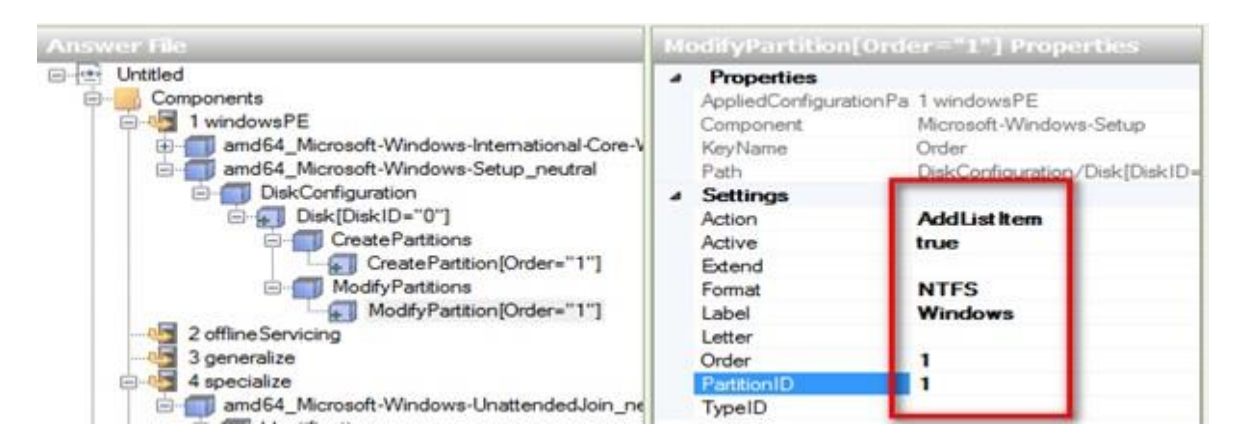

**Step 7**: As hard drives are sorted, indicate Windows about the location where the OS must be installed. Add the **Microsoft-Windows-Setup\ImageInstall\OSImage\InstallTo** node to the **windowsPE** configuration pass.

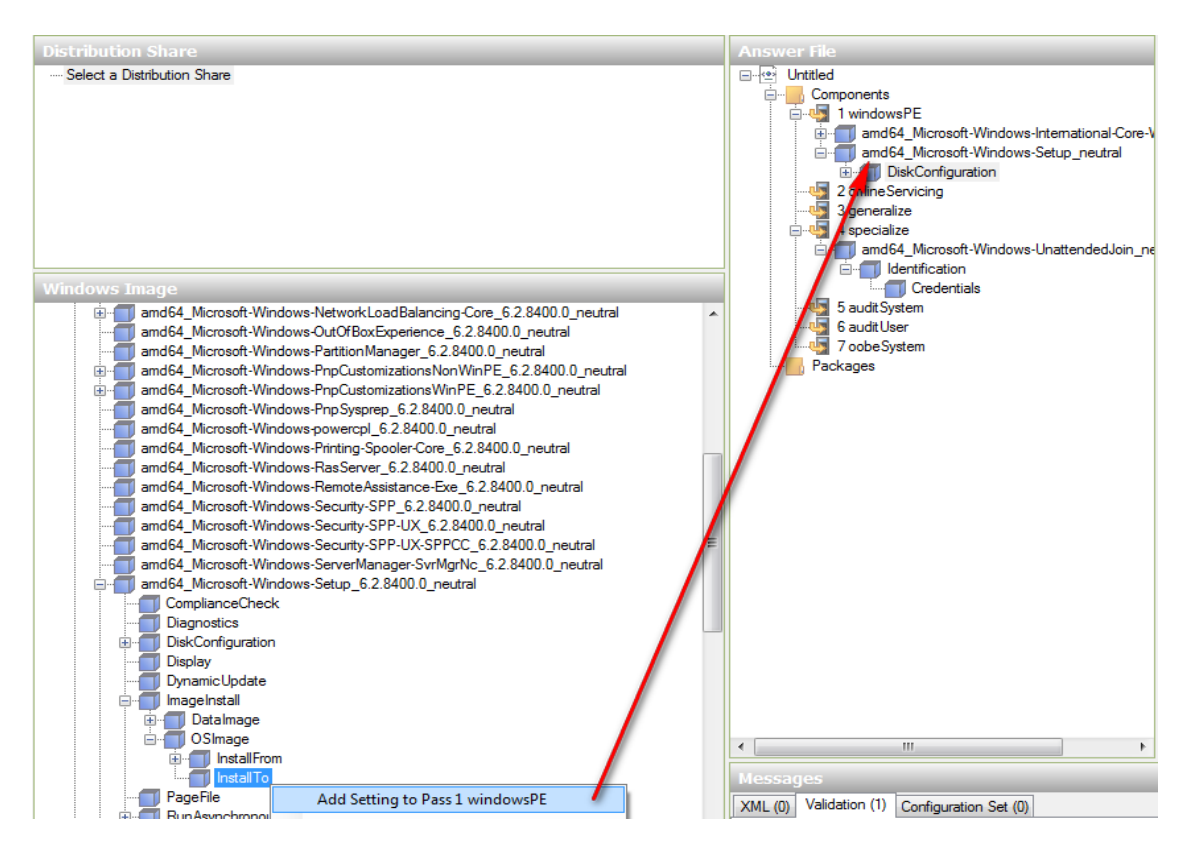

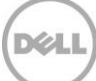

Step 8: Set the DiskID value to '0' and PartitionID to '1'.

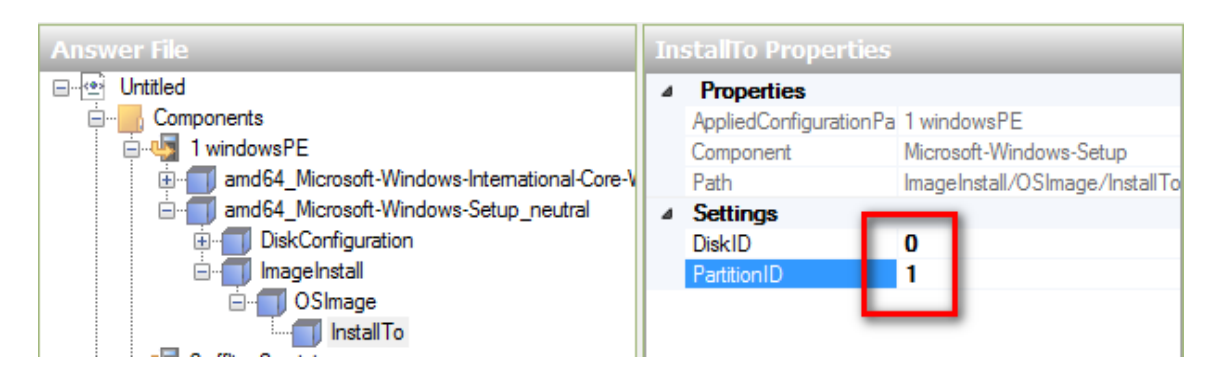

**Step 9**: To add more partitions, right-click **CreatePartitions**, and then select **Insert New CreatePartition**.

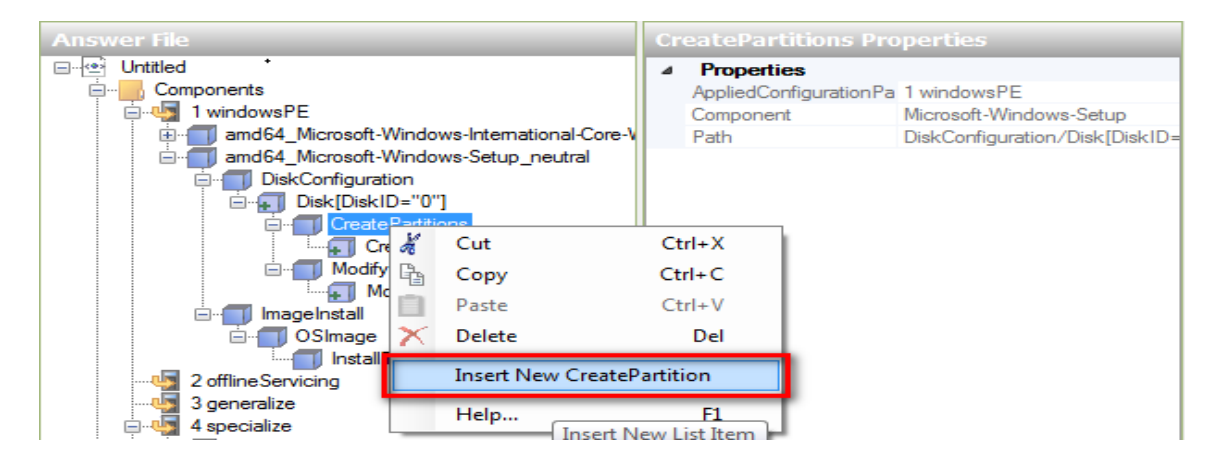

Step 10: In the Settings section, enter the values for Order, Size, and Type (do not set Extend to 'true', if Size is set to a value).

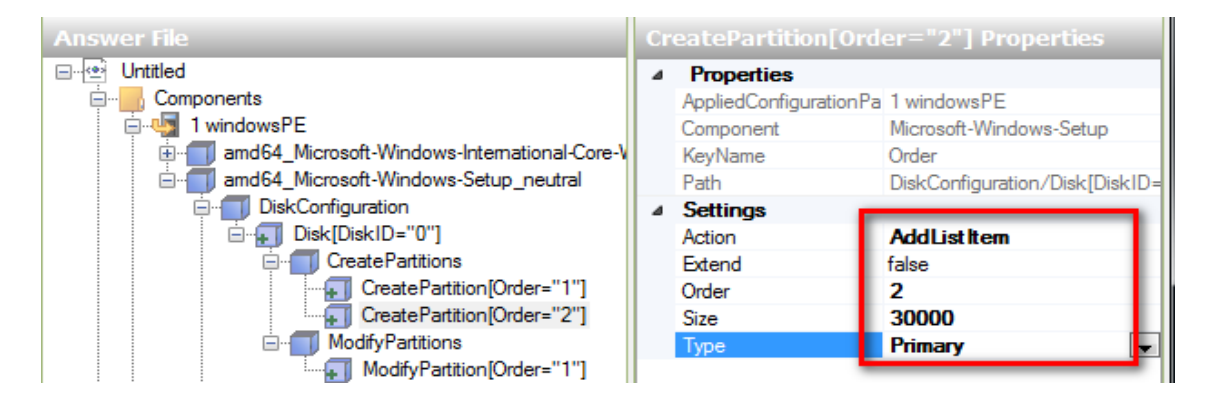

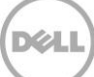

**Step 11**: The hard drive partition must be modified after creating a new partition. Right-click **ModifyPartitions** and click **Insert New Modify Partition**.

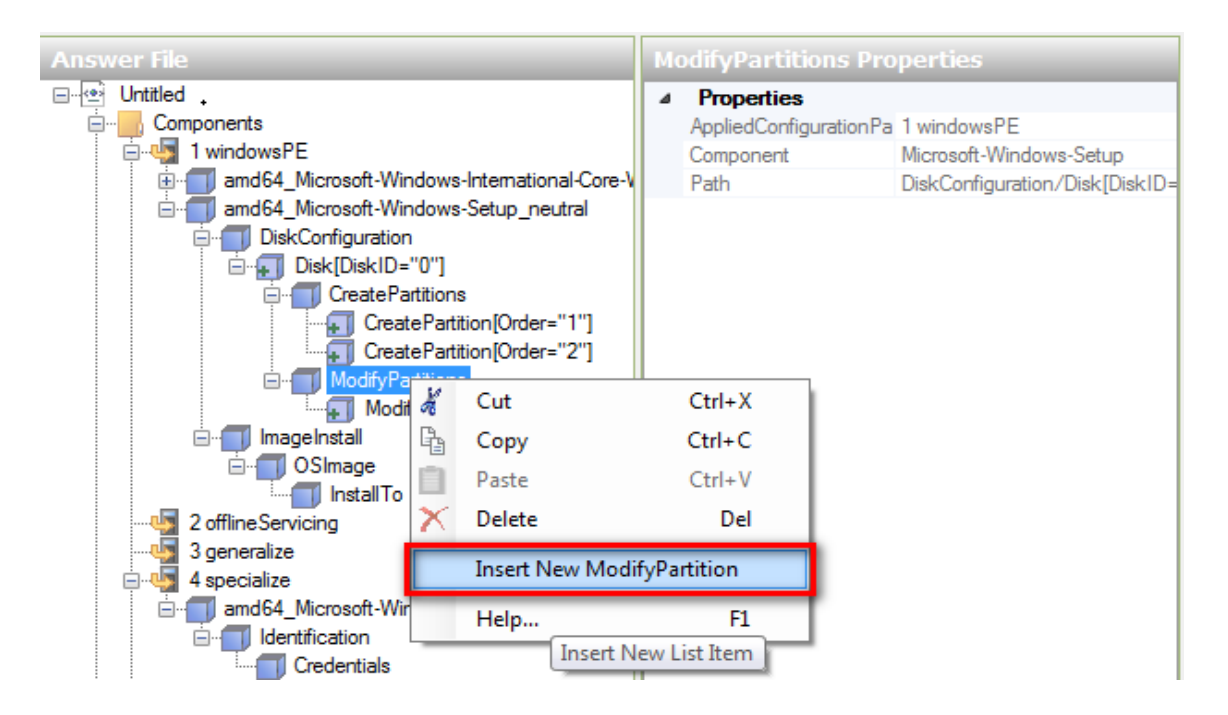

**Step 12**: Change attributes in the **Properties** section. Make sure that you enter correct values **Order** and **PartitionID**.

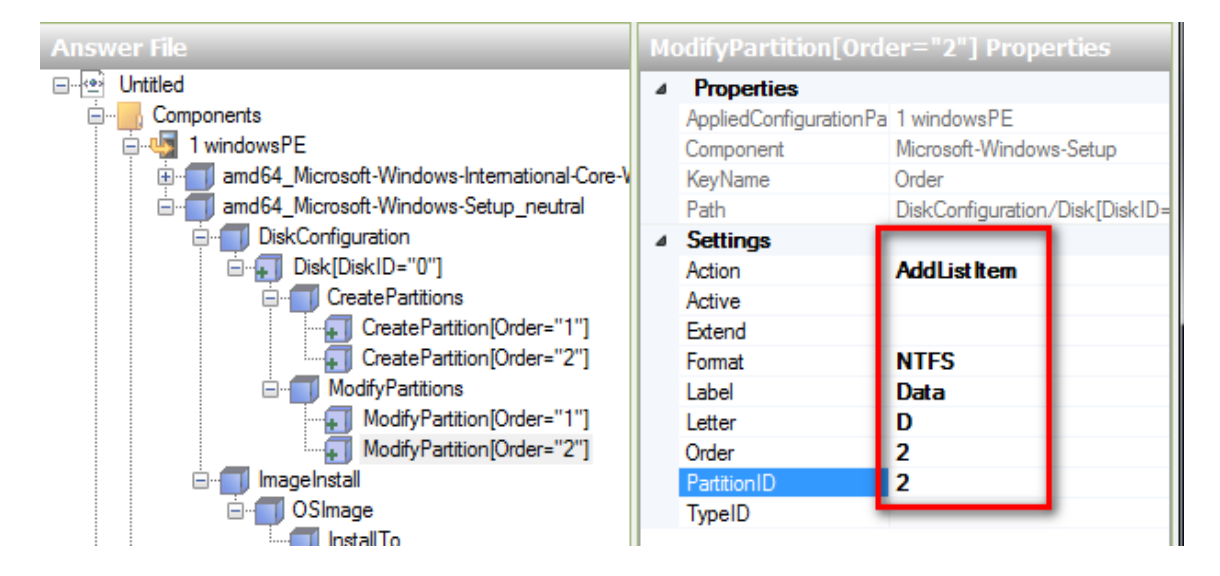

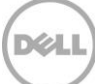

**Step 13**: Validate your answer file by clicking the **Validate** button, and then check the results of validation in the **Massages** section.

**Step 14**: After the deployment is complete, see the partitions listed in Explorer.

| 👔 05 (C:)                                                                                                    |                                                                    |                                                                                                    |                                                                              |         |       |                  |      |   |
|----------------------------------------------------------------------------------------------------|--------------------------------------------------------------------|----------------------------------------------------------------------------------------------------|------------------------------------------------------------------------------|---------|-------|------------------|------|---|
| 🗿 🕞 🕍 • Computer • OS (C.                                                                                                    | :) •                                                               |                                                                                                    | •                                                                            | S S     | earch |                  |      | P |
| File Edit View Tools Help<br>Organize ▼ 111 Views ▼ €                                                                                                    | Burn                                                               |                                                                                                    |                                                                              |         |       |                  |      | 0 |
| Favorite Links Documents Pictures Music More >> Folders Folders Computer Desktop Desktop Deskt | Name PerfLogs<br>Program Files<br>Users<br>Windows<br>BOOTSECT.BAK | Date modified         ▼           1/19/2008 2:11 AM         11/11/2008 8:28           11/12/2008 12:3         11/11/2008 8:35           11/12/2008 12:3         11/12/2008 7:31 | Type<br>File Folder<br>File Folder<br>File Folder<br>File Folder<br>BAK File | <u></u> | Size  | <b>↓</b><br>8 КВ | Tags |   |

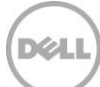

# 4.6 Changing Computer Name

Step 1: Add the Microsoft-Windows-Shell-Setup component from the Windows Image pane to the Pass 4 Specialize section of the Answer file pane.

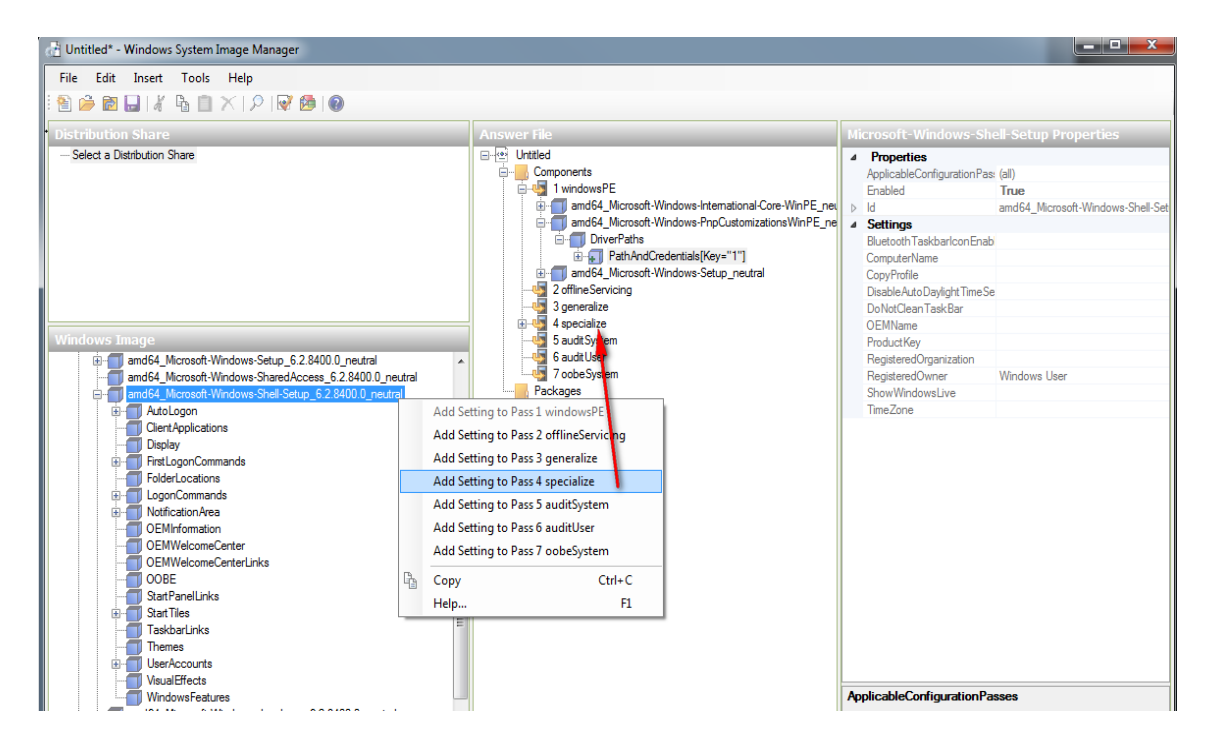

Step 2: Add a computer name, and then validate your answer file.

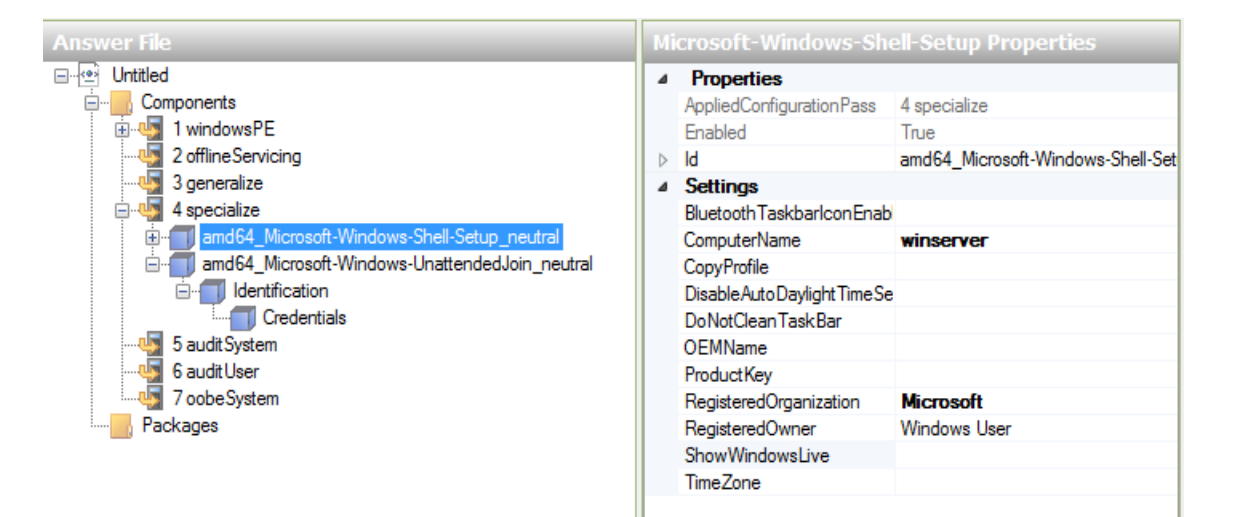

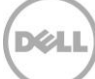

# 4.7 Adding Product Key

Step 1: Add the product key Microsoft-Windows-Setup\UserData\ProductKey to the WindowsPE configuration pass.

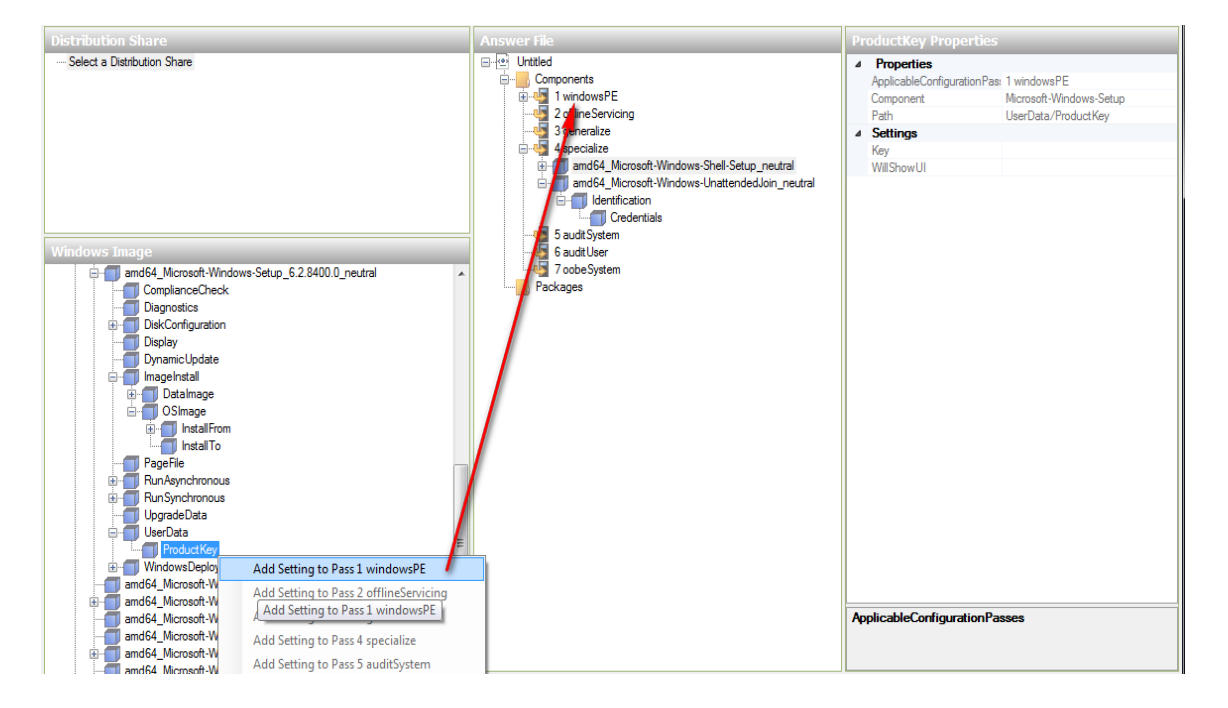

Step 2: Enter your key along with all the hyphens (-) symbols and set the WillShowUI value to Never.

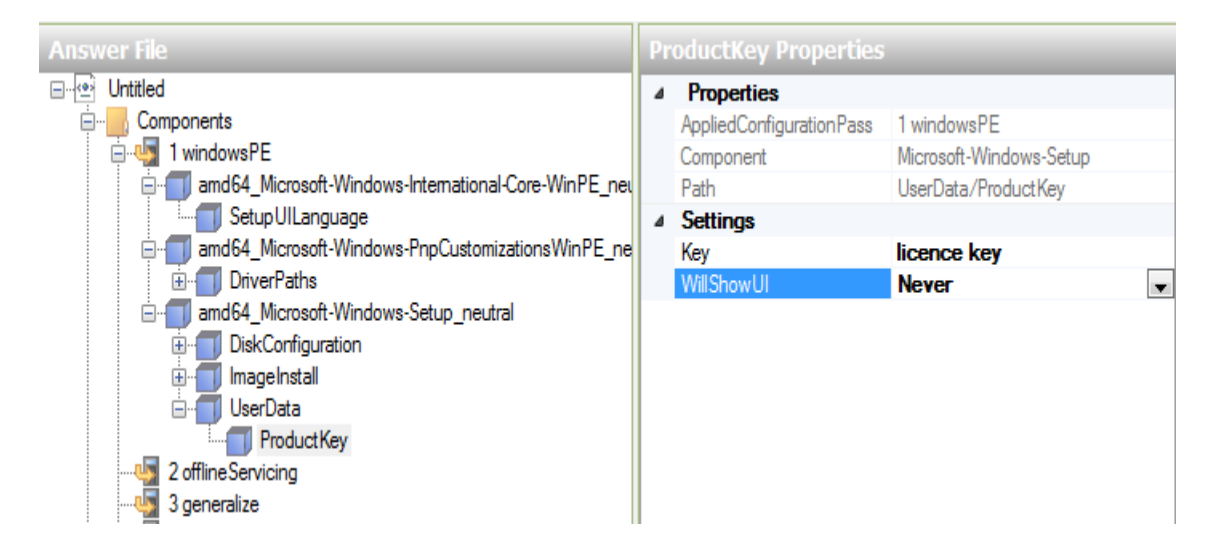

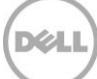

Step 3: Click Validate to check your answer file.

## 4.8 Editing Full Name and Organization Details

Step 1: Add the Microsoft-Windows-Setup\UserData\ component to the WindowsPE configuration pass.

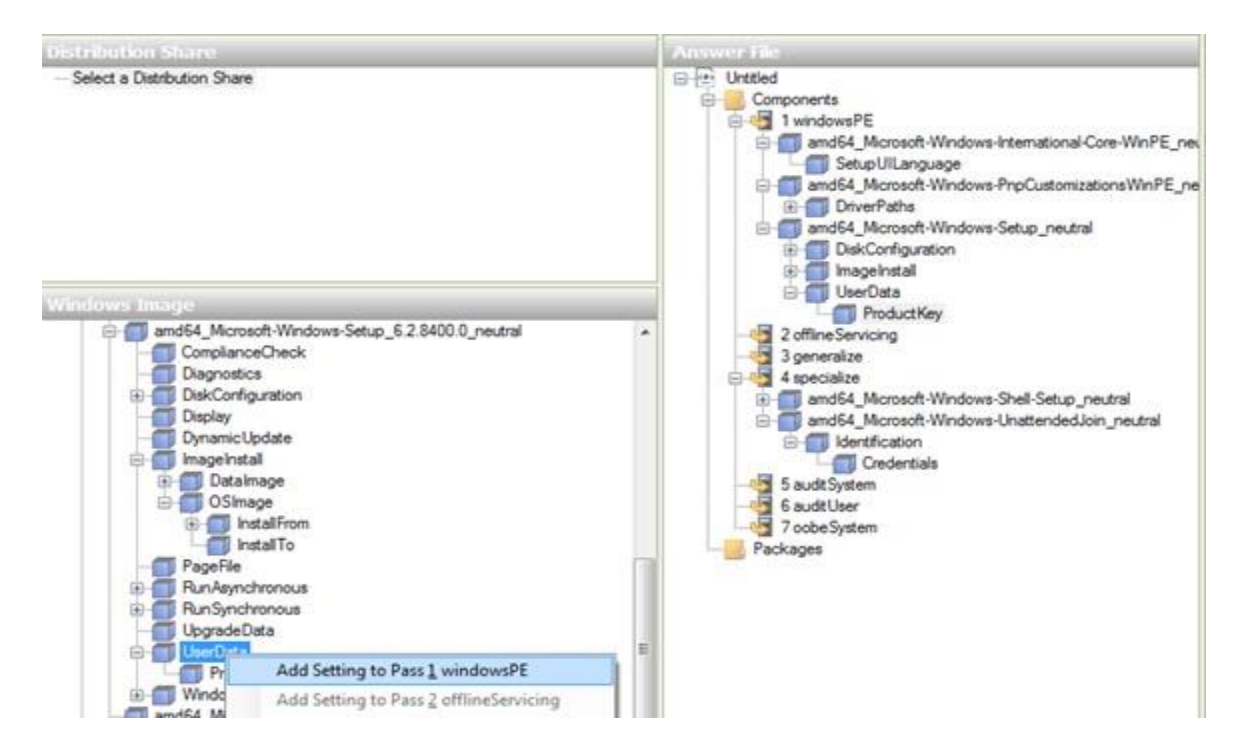

Step 2: Set the AcceptEULA, Fullname, and Organization name in Properties pane.

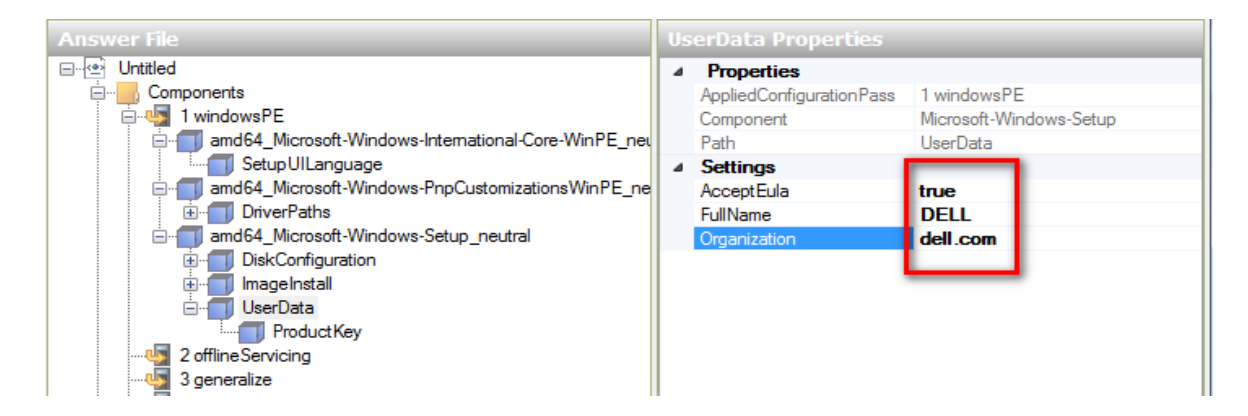

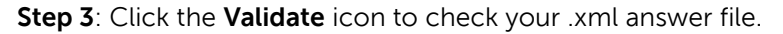

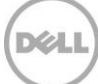

# Further References

- 1. Unattended Installation Technical Reference: http://technet.microsoft.com/enus/library/cc785417(v=ws.10).aspx.
- 2. Unattended Windows Setup Reference: http://technet.microsoft.com/en-us/library/ff699026.aspx.
- 3. Windows System Image Manager (Windows SIM) Technical Reference: http://technet.microsoft.com/en-us/library/hh824929.aspx.
- 4. Step-by-Step: Basic Windows Deployment for IT Professionals: http://technet.microsoft.com/enus/library/dd349348(WS.10).aspx.
- 5. What is Windows SIM and how can I use it ?: http://www.windows-noob.com/forums/index.php?/topic/575-what-is-windows-sim-and-how-can-i-use-it/.
- 6. Windows System Image Manager (WSIM): http://www.windows-noob.com/forums/index.php?/forum/59windows-system-image-manager-wsim/

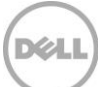